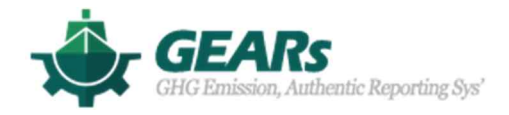

# EEXI Calculation program (User manual)

February 2022

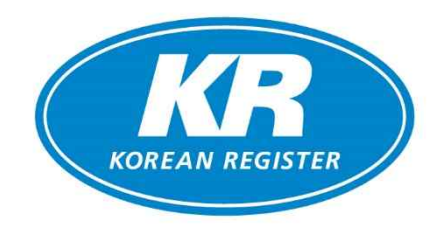

# 1. Function composition

The KR-GEARs EEXI program consists of a Main page, Calculation page and log page. The main functions are shown in the table below.

## 1.1 Main page

| ☆ 🖩 🖻 😔   | LOGOUT                                                         |
|-----------|----------------------------------------------------------------|
| Function  | Details                                                        |
|           | • Ships registered on the EEXI calculation page are shown as a |
|           | list                                                           |
| Main nago | • You can check the status of drawing approval of the          |
| Main page | submitted EEXI Technical File / Onboard management Manual      |
|           | • Displays the type of vessel and the drawing approval status  |
|           | of the registered ships on EEXI calculation page in a graph.   |

## 1.2 Calculation page

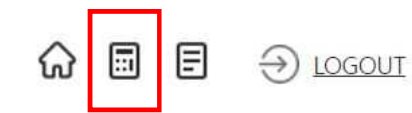

| Function        | Details                                                           |  |  |  |
|-----------------|-------------------------------------------------------------------|--|--|--|
|                 | • Create basic information of the ship and link necessary data    |  |  |  |
| Ship Darticular | when calculate EEXI                                               |  |  |  |
|                 | • In case of KR registered vessel, data field registered in KR e- |  |  |  |
|                 | fleet is automatically linked.                                    |  |  |  |
|                 | • Calculate ship speed at 75% or 83% (EPL) of MCR according       |  |  |  |
|                 | to the ship's speed-power table, and configure it to be           |  |  |  |
| Ship Speed      | graphed.                                                          |  |  |  |
|                 | • If there is no speed-power table, the speed calculation is      |  |  |  |
|                 | derived according to the alternative method of EEXI               |  |  |  |

|             | calculation guidelines. Also you can manually enter the ship     |  |  |  |
|-------------|------------------------------------------------------------------|--|--|--|
|             | speed directly.                                                  |  |  |  |
|             | Calculated attained and required EEXI value                      |  |  |  |
| Colculation | <ul> <li>Check the result value used for calculation</li> </ul>  |  |  |  |
| Calculation | • Input the necessary data for application of dual fuel or       |  |  |  |
|             | correction factors                                               |  |  |  |
|             | • Application letter for drawing approval of EEXI Technical file |  |  |  |
| Application | and Onboard management can be fill out only for KR               |  |  |  |
| Application | registered vessels.                                              |  |  |  |
|             | Creation of EEXI technical file and Onboard management plan      |  |  |  |

## 1.3 Log page

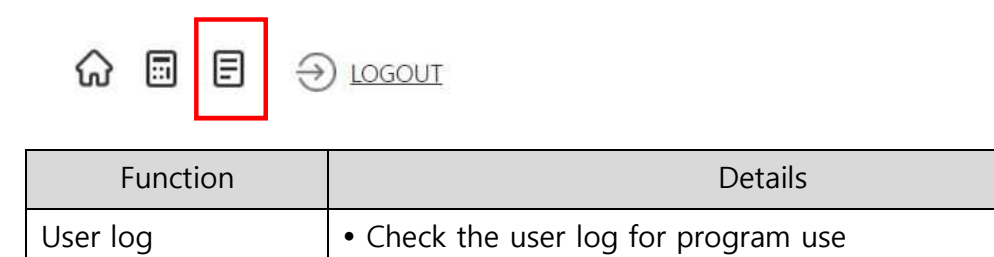

# 2. Login (https://gears.krs.co.kr)

1) If you have a KR E-fleet (for Ship Owner) & KR EDAS (for Ship Builder or Designer) registration account, you can log in through the corresponding ID/PW.

If you have any inquiry regarding the use of this program, please contact decarbonization@krs.co.kr.

|                          |                                        | SUBVEV | AUDIT                                   | EDAS               |                               | DSC KD   |                                                                                                    | EADe 9                         |
|--------------------------|----------------------------------------|--------|-----------------------------------------|--------------------|-------------------------------|----------|----------------------------------------------------------------------------------------------------|--------------------------------|
| 12                       | APPLICATION                            | SURVET | AUDIT                                   | EDAS               | PREPARATION GOIDE -6          | PSC KR   | ROLES KRO                                                                                                    | EARS TO                        |
| 110 Vesse<br>Survey Flee | els <mark>6,755,779</mark> T.GTT<br>at | 6      | Processing 21 Ves<br>Survey Application | sels               | O Major NC 14     Audit Fleet | Minor NC | Audit(Content of Audit Applied Content of Audit Applied Content of | ompany) 1 Audit(Ship<br>cation |
| Survey Flee              | et Status                              |        |                                         |                    | CAudit Fleet Status           | s(ISM)   |                                                                                                    |                                |
|                          |                                        |        | Not Du                                  | <u>*</u> )<br>e 73 |                               |          |                                                                                                    | Not Due 104                    |
|                          |                                        |        | Due                                     | 37                 |                               |          |                                                                                                    | Due 7                          |

KR e-Fleet Main

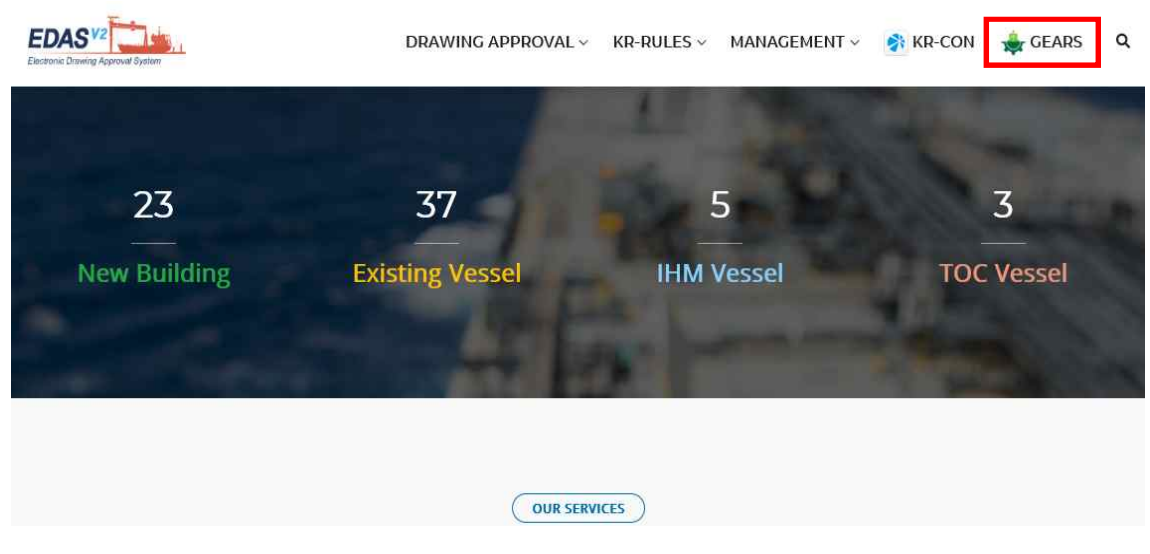

KR EDAS Main

2) If you don't have a KR E-fleet & KR EDAS registration account, you can create an ID/PW by sending the request E-mail to decarbonization@krs.co.kr.

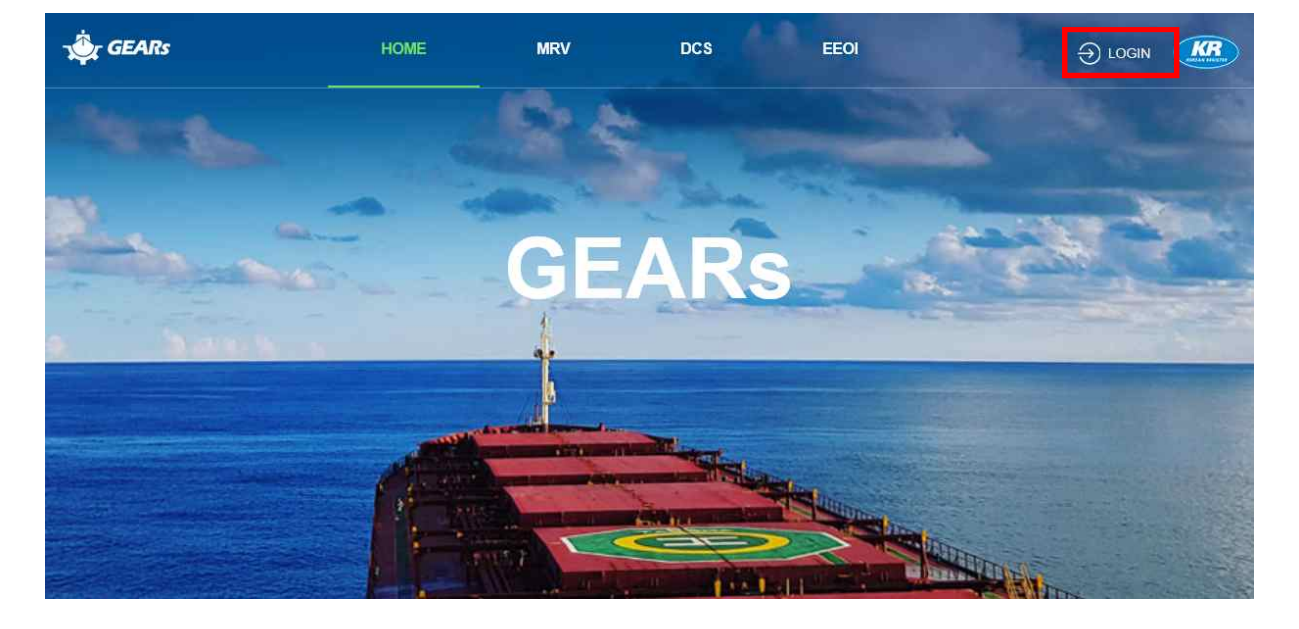

And then you can use KR GEARs after login.

3) After log in KR GEARs, select the EEXI function and click the NEXT button

# Please select the function want to use.

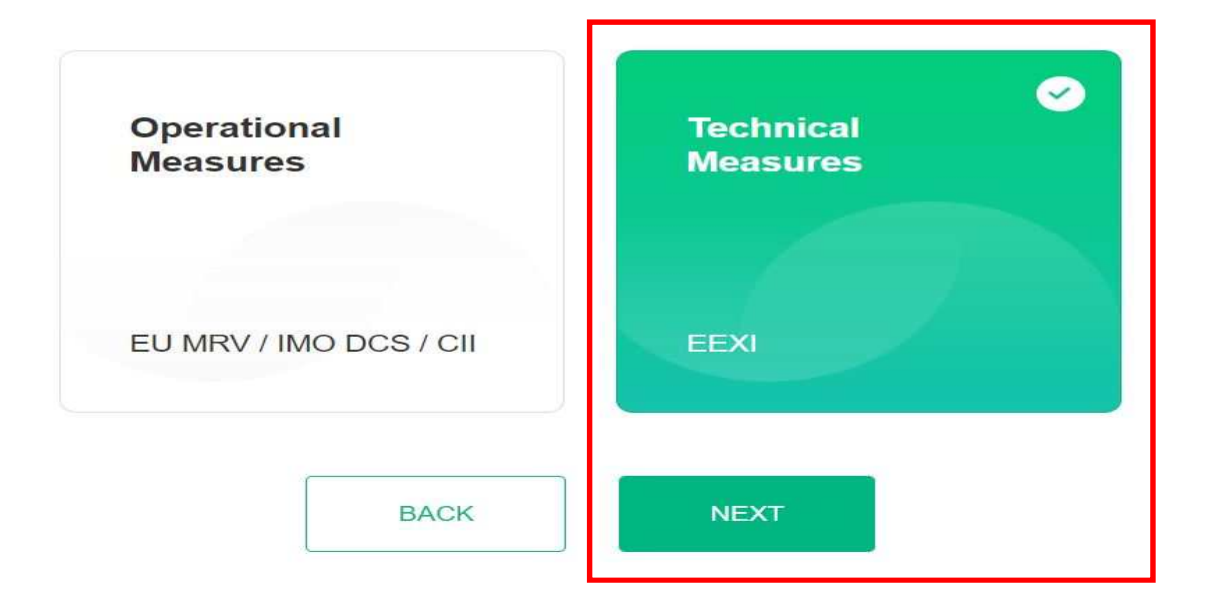

## 3. Main page

#### 3.1 Main page

1) On the main page, a list of ships registered in the calculation page and drawing approval status for each ship is displayed.

In addition, the current status of ship type and drawing approval is displayed as a graph.

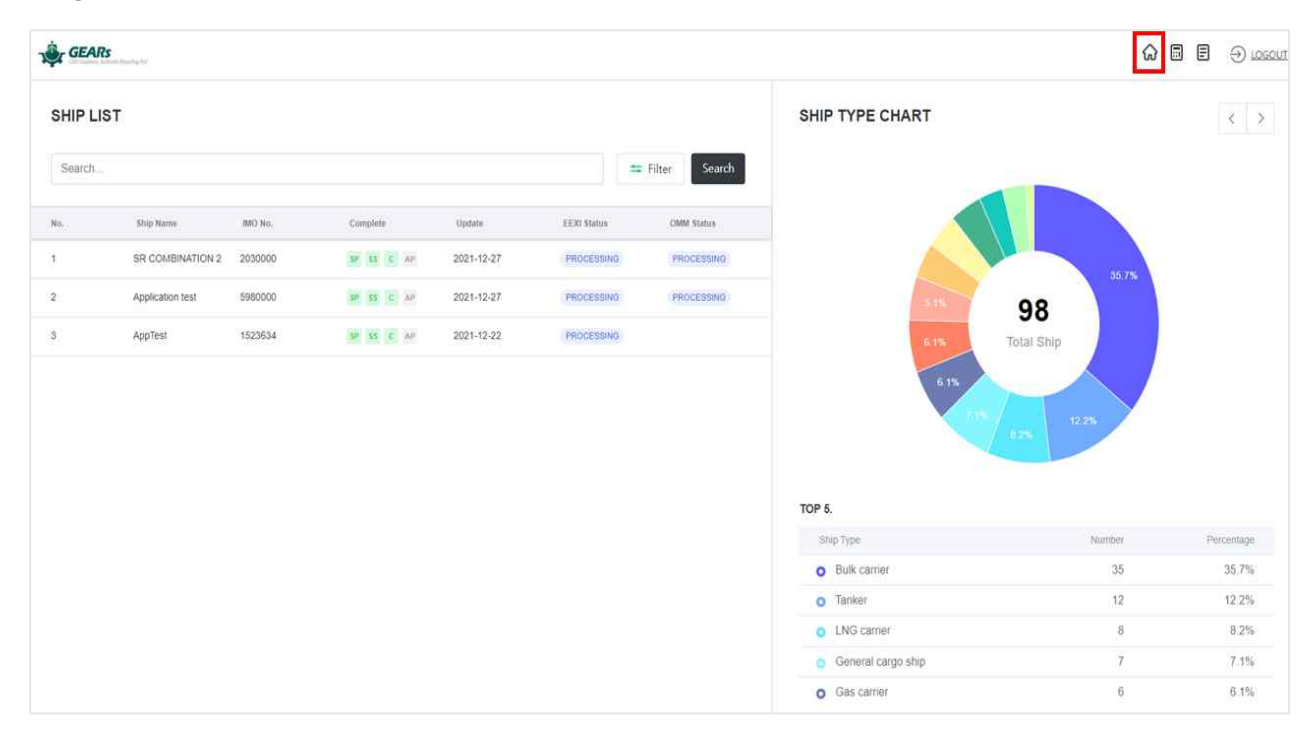

#### <Main page>

2) Ships registered on the EEXI calculation page appear on the SHIP LIST, and the drawing approval status can be filtered through the Filter button.

| HIP LIS | т                |         |            |            |             |               | Filter      |
|---------|------------------|---------|------------|------------|-------------|---------------|-------------|
| Search  |                  |         |            |            | =           | Filter Search | EEXI Status |
| 0.      | Ship Name        | IMO No. | Complete   | Update     | EEXI Status | OMM Status    | Processing  |
|         | SR COMBINATION 2 | 2030000 | SP SS C AP | 2021-12-27 | PROCESSING  | PROCESSING    | Completion  |
|         | Application test | 5980000 | SP SS C AP | 2021-12-27 | PROCESSING  | PROCESSING    | OMM Status  |
|         | AppTest          | 1523634 | SP SS C AP | 2021-12-22 | PROCESSING  |               | Standby     |

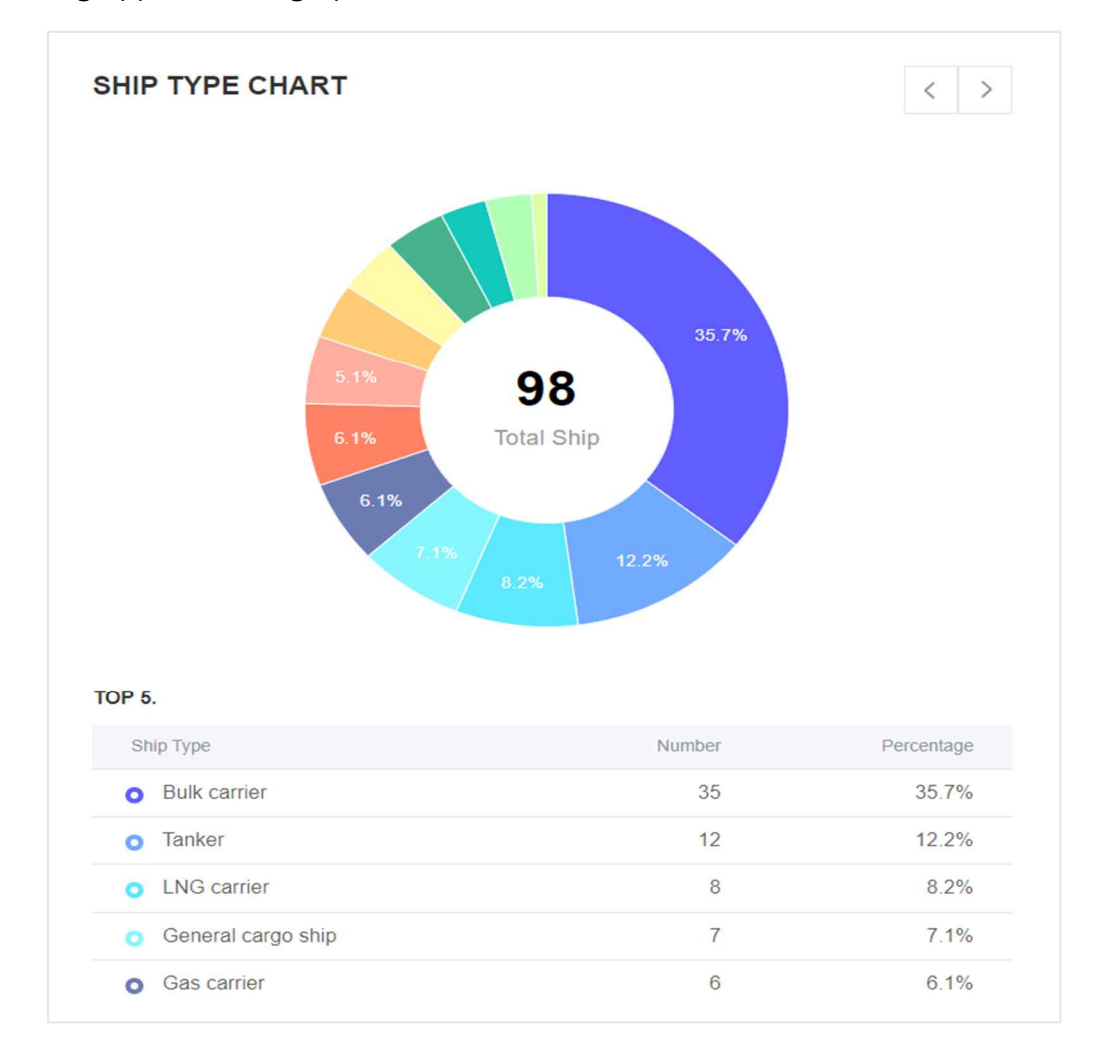

3) You can check the status of ship types registered on the EEXI calculation page and drawing approval in a graph.

<Ship type chart>

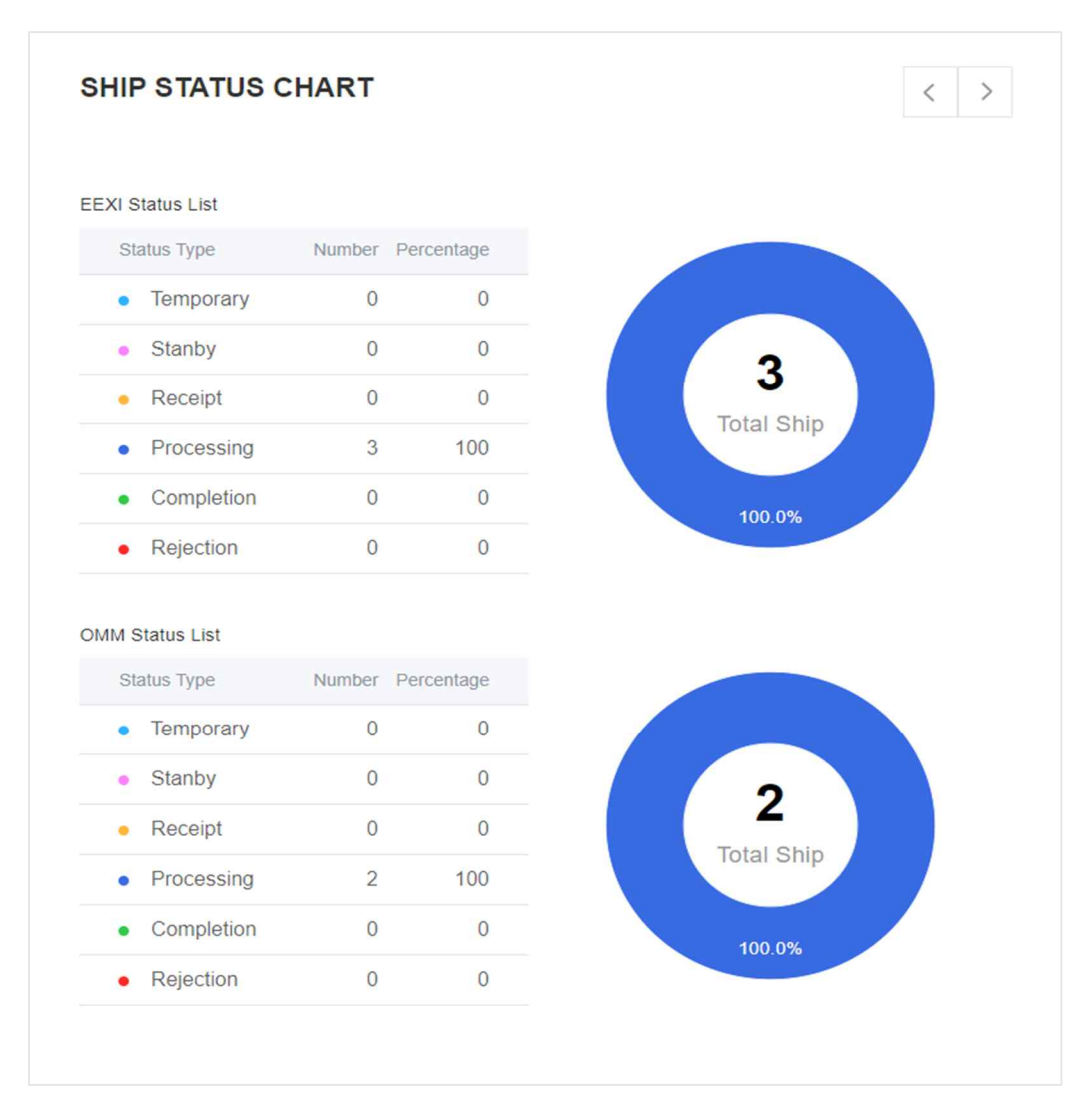

<Drawing approval status>

# 4. Create a new ship / Ship Particulars

#### 4.1 Create a new ship

1) In case of KR registered ships, you can add a create ship registered to the KR e-fleet through the e-fleet button.

In the case of ship creation through the e-fleet button, main input data such as ship name, IMO No, principal particulars are automatically entered into the input field.

| <b>1</b> | GEARs            | iparting lijs" |            |          |                    |        |                      |                           |
|----------|------------------|----------------|------------|----------|--------------------|--------|----------------------|---------------------------|
| Q        | Search Ship      | Name           | e-flee     | t IVEV   | DELETE             | CAF    | RGO LIST TEST        | V EPL                     |
| No       | Ship Name        | A .            | Complete ( | )        | Update 🝦           | Ship   | Particular Ship      | o Speed                   |
| 1        | class for te     | ste            | SP SS C    | AP       | 2022-01-25         | *      | e-fleet              |                           |
| 2        | bcchoi-fj-re     | friger         | SP SS C    | AP       | 2022-02-14         |        | Make Drawings & Subr | it for approval           |
| -        | GEARs            |                |            |          |                    |        | make prawings a cash |                           |
| Q S      | earch Ship Name  | e-feet NEV     | GELETE     | Applicat | tion test          |        | MO NO. 553453        | 5   Shiphype Bulk carrier |
| No       | Ship Name \$     | Complete       | Update \$  | Ship Par | e-fleet list       |        |                      |                           |
| 3)       | Application test | 10 H 2 M       | 2021-12-28 |          | Available          |        | Selected             | SHE                       |
| 2        | class for test ( | 32 33 (4) 20   | 2021-12-28 |          | Search for         | Q tF   | Search for Q IF      |                           |
| 3        | PAPERCERT1       | an an is in    | 2021-12-29 | BA       | Select All         |        | No Data              |                           |
| -4Î      | CERT TEST CRR    | DE SS C AP     | 2021-12-17 | SI       | ECERTIAFS2         |        | 5                    |                           |
| :5)      | PROS3333         | 10 55 C 40     | 2021-12-17 | Co       | CG1 TEST 2         | inet 2 |                      |                           |
| 0.00     | 000 0000000      |                | 0004 40 47 |          | HWTEST2            | esi    |                      |                           |
| 6        | OPPLINE (EST3 (  | 29 33 IS AL    | 2323+12-17 | Del      | CARGO LIST TEST    |        |                      |                           |
| 7        | ECERTTEST        | 10 31 C 40     | 2021-12-15 |          | CRRTEST3           |        |                      |                           |
| 5        | ECERTIAFS        | M XX   5   86  | 2021-12-15 |          | 0/6 selected ships |        | 0/0 selected ships   |                           |
| 9        | ECERTTEST7       | 10 33 C 20     | 2021-12-15 | GE       |                    |        | Apply Close          |                           |
| 10       | ECERT            | 10 11 C M      | 2021-12-20 | Sh       |                    |        |                      |                           |
| ्रम      | PROS0030         | IP SS C AP     | 2021-12-15 | B        |                    |        | 1 1                  |                           |
| 12       | ECERTSCTEST      | 100 35 X W     | 2021-12-15 | Hull     | No                 |        | IMO No               |                           |

2) In case of ships not registered in KR, you can add a create ship through the NEW button.

| Ţ    | GEARs            | porting Sys*       |             |                  |                  |                     |                                          |
|------|------------------|--------------------|-------------|------------------|------------------|---------------------|------------------------------------------|
| Q    | Search Ship I    | Name               | e-fice      | t NEW DE         | LETE             | CARGO LIST T        | EST VEPL                                 |
| No   | Ship Name        | Å.                 | Complete (j | Updat            | ie 🛔             | Ship Particular     | Ship Speed                               |
| 1    | class for tes    | st 🖻               | SP SS C     | AP 2022-0        | 01-25            | <b>≭</b> e-fieet    |                                          |
| 2    | bcchoi-fj-ref    | riger              | SP SS C     | AP 2022-         | 02-14            | Make Drawing        | s & Submit for approval                  |
| *    | GEARs            |                    |             |                  |                  |                     |                                          |
| Q, S | earch Ship Name  | e-fickt INEV       | DELETE      | Application test |                  |                     | IMO No. 5634535   Shiphype: Bulk carrier |
| No   | Ship Name \$     | Complete           | Update \$   | Ship Particular  | Create Ship      |                     |                                          |
| 4    | Application test | 190-115 (C. 180)   | 2021-12-28  |                  | Please enter the | vestel information. | SAVE:                                    |
| 2    | class for test   | N 31 30 90         | 2021-12-28  | DARIC INFO       | Ship Name        |                     |                                          |
| 3    | PAPERCERTI       | ***                | 2021-12-29  | Ship Name        |                  |                     |                                          |
| 4    | CERT TEST CRR    | 9 55 C 40          | 2021-12-17  | Application test | IMO No.          |                     |                                          |
| ð.   | PR053333 (       | <b>SP</b> 33, C 49 | 2021-12-17  | Contract Date    | Ship Type        |                     |                                          |
| 6    | OFFUNETESTS      | -                  | 2021-12-17  |                  | Select           | Ŧ                   |                                          |
| ž    | ECERTTEST        | 9 35 C AP          | 2021-12-15  | Delivery Date    |                  | CANCEL CONTINUE     |                                          |
| â    | ECERTIAPS        | W SS C AP          | 2021-12-15  |                  |                  |                     |                                          |
| ş    | ECERTTEST7       | PR 31 C 40         | 2021-12-15  | GENERAL INFOR    | IMATION          |                     |                                          |
| 10   | ECERT            | 9 XX 8 M           | 2021-12-20  | Ship Owner       |                  | Shipbuilder         |                                          |
| 31   | PR050030         |                    | 2021-12-15  |                  |                  |                     |                                          |
| 12   | ECERTSCIEST      | W XX X M           | 2021-12-15  | Hull No.         |                  | IMO No.             |                                          |

#### 4.2 Ship Particular

1) Please activate the toggle button to YES for creation of EEXI Technical File and Onboard Management Manual and approval submission.

| 🔀 e-fleet    |                                                                                                    |                       | s                                                               |
|--------------|----------------------------------------------------------------------------------------------------|-----------------------|-----------------------------------------------------------------|
|              |                                                                                                    |                       |                                                                 |
| Make Drawing | s & Submit for approva                                                                                                    | al                    |                                                                 |
| Make Drawing | s & Submit for approvation of the second second sec | al<br>oval Function 🗊 | YES                                                             |
| Make Drawing | s & Submit for approv.                                                                                                    | al                    | * mark is required data for application of EEXI Technical file/ |

2) Enter the input data by referring to the color of the field description on the right.

| o Particular    | Ship Speed    | Calculation | Make Drawings & Submit for approval | ſ    | Ship Particular                                                             |
|-----------------|---------------|-------------|-------------------------------------|------|-----------------------------------------------------------------------------|
| e-fleet         |               |             |                                     | SAVE | The Configuration of the field is as follows.                               |
| BASIC INFO.     |               |             |                                     |      | Required field Output value field                                           |
| Ship Name *     |               |             | Call Sign                           |      | If you modify the value of the linked field,<br>it can be changed together. |
| CRRTEST3        |               |             |                                     |      |                                                                             |
| Contract Date   |               |             | Keel laid Date                      |      |                                                                             |
|                 |               | Ċ.          | Ó                                   |      |                                                                             |
| Delivery Date   |               |             |                                     |      |                                                                             |
|                 |               |             |                                     |      |                                                                             |
|                 |               |             |                                     | -    |                                                                             |
| GENERAL INFORM  |               |             |                                     |      |                                                                             |
| Ship Owner * 💽  |               |             | Shipbuilder * e                     |      |                                                                             |
| KOREAN REGISTER | R OF SHIPPING |             | BUILDER                             |      |                                                                             |
| Hull No. * 🔳    |               |             | IMO No. * 🔳                         |      |                                                                             |
| 00005           |               |             | 1000000                             |      |                                                                             |

3) The configuration of field colors is as below table.

| No | Color    | Description                                                    |  |  |  |
|----|----------|----------------------------------------------------------------|--|--|--|
| 1  | Green    | - Required data                                                |  |  |  |
|    |          | - Automatically linked field                                   |  |  |  |
| 2  | Blue     | - Required data                                                |  |  |  |
|    |          | - Required filed for EEXI calculation                          |  |  |  |
| 3  | Red      | - The result value calculated when click the calculate button. |  |  |  |
| 4  | (*) mark | - Required data                                                |  |  |  |
|    |          | - Required field for make drawings(EEXI technical file/OMM)    |  |  |  |

| Particular Ship Speed Calculati<br>GENERAL INFORMATION<br>Shipbuilder<br>2021-02-05 | Hul No.                                     | Ship Particular Ship Speed Calcu<br>SHIP SPEED CALCULATION TYPE | lation                                        |
|-------------------------------------------------------------------------------------|---------------------------------------------|-----------------------------------------------------------------|-----------------------------------------------|
| GENERAL INFORMATION<br>Shipbulder<br>2021-02-05                                     | Hui No.                                     | SHIP SPEED CALCULATION TYPE                                     | SAGE OKCOM                                    |
| GENERAL INFORMATION Shipbuilder 2021-02-05                                          | Hull No.                                    | SHIP SPEED CALCULATION TYPE                                     |                                               |
| Shipbuilder<br>2021-02-05                                                           | Hull No.                                    |                                                                 |                                               |
| 2021-02-05                                                                          | 12                                          | Spring Drawn Caram at EEDI drawabl                              | Should Desser Doint at EEDI drawhit           |
|                                                                                     |                                             | Speed-Power Point at Design draught                             | Alternative Speed calculation                 |
| IMO No.                                                                             | Ship Type                                   |                                                                 | HERET                                         |
| 000001                                                                              | Tanket                                      |                                                                 |                                               |
|                                                                                     |                                             | Engine Power at MCR <sub>im</sub> (kW)                          | Ship Speed at 83% of MCR <sub>(m</sub> (knot) |
|                                                                                     |                                             | 1300                                                            | 6.895                                         |
| PRINCIPAL PARTICULARS                                                               |                                             | SPEED POWER CURVE                                               |                                               |
| Length overall(m)                                                                   | Length between perpendiculars(m)            | at LEDY OTEN CONTE                                              |                                               |
| 500                                                                                 | 30                                          | 360                                                             |                                               |
| Breadth, moulded(m)                                                                 | Depth, moulded(m)                           |                                                                 |                                               |
| 50                                                                                  | 40                                          | 192                                                             |                                               |
| Summer load line draught, moulded(m)                                                | Deadweight at Summer load line draught(ton) | 100                                                             |                                               |
| 12                                                                                  | 81200                                       | 10 ·····                                                        |                                               |
|                                                                                     |                                             |                                                                 |                                               |

- 4) In case of KR registered ships, data from e-fleet automatically linked and in this case the e-fleet icon is displayed on the right. ( 🔳 )
  - 4-1) If the data registered in the e-fleet matches the data entered in EEXI field, the icon ( <a>[e]</a> ) is activated.
  - 4-2) If the data registered in the e-fleet changed by manually input, the icon ( 🕑 ) is activated.
  - 4-3) e-fleet data could be synchronized again by clicking the e-fleet button at the top.

| GEARs              |                              |                              |                                       |
|--------------------|------------------------------|------------------------------|---------------------------------------|
| Q Search Ship Name | e-Beet NEW DELETE            | class for test (vm)          | IMO No 123456   Ship type Containersh |
| No Ship Name \$    | Complete Update \$           | Ship Particular Ship Speed C | alculation Application                |
| 1 Application test | 3P 33 C AP 2021-12-28        | X = dest                     | SAVE                                  |
| 2 class for test 🖲 | 5# 55 C AP 2021-12-28        | GENERAL INFORMATION          |                                       |
| 3 PAPERCERT1       | B BP 35 C AP 2021-12-29      | Ship Owner *                 | Shipbuilder* 🗑                        |
| 4 CERT TEST CRR    | R IP 35 C AP 2021-12-17      | KOREAN REGISTER OF SHIPPING  | 12345                                 |
| 5 PROS3333         | SP 35 C AP 2021-12-17        | Hull No. * @                 | MO.No. * (B)                          |
| 6 OFFUNETEST3      | 38 C AP 2021-12-17           | 1664<br>Ship Type *          | 123456<br>ICE Class #                 |
| 7 ECERTTEST        | 54 55 C AP 2021-12-15        | Containership                | N/A *                                 |
| B ECERTIAFS        | 3P 33 C AP 2021-12-15        |                              |                                       |
| 9 ECERTTEST7       | <b>3P</b> 88 C AP 2021-12-15 | PRINCIPAL PARTICULARS        |                                       |
| 10 ECERT           | 19 35 C AP 2021-12-20        | Length overall(m) *          | Length between perpendiculars(m) *    |
| 11 PROS0030 🗑      | SP 35 C AP 2021-12-15        | 123:                         | 125.22                                |
| 12 ECERTSCIEST     | 2021-12-15                   | Breadth, moulded(m) *        | Depth, moulded(m) * 🗃                 |
|                    |                              | 22.72                        | 12.1                                  |

5) In the case of EPL applied ships, data is entered by activating the EPL button.

If you click the EPL(Engine Power Limit) button in the MAIN ENGINE category, additional fields are created for inputting limited power(hereafter referred to as MCRlim) and SFC(hereafter referred to as SFClim) values, and the EPL button next to the ship name is activated.

| EST SHIP      | V EPL                        |                                 |                    | IMO No    | 0000001   Ship type                |
|---------------|------------------------------|---------------------------------|--------------------|-----------|------------------------------------|
| hip Particula | r Ship                       | Speed Calcul                    | ation              |           |                                    |
|               |                              |                                 |                    |           |                                    |
|               |                              |                                 |                    |           |                                    |
| MAIN EN       |                              |                                 |                    | Fuel Type | e Diesel/Gas Oil 💌                 |
| No.           | Power at<br>MCR(kW)          | SFC at<br>75% MCR(g/kWh)        | RPM at<br>MCR(RPM) | Fuel Type | Diesel/Gas Oil 👻                   |
| No.           | Power at<br>MCR(kW)<br>10000 | SFC at<br>75% MCR(g/kWh)<br>160 | RPM at<br>MCR(RPM) | Fuel Type | Diesel/Gas Oil 👻                   |
| No.           | Power at<br>MCR(kW)<br>10000 | SFC at<br>75% MCR(g/kWh)<br>160 | RPM at<br>MCR(RPM) | Fuel Type | Diesel/Gas Oil  Manufacturer       |
| No.           | Power at<br>MCR(KW)<br>10000 | SFC at<br>75% MCR(g/kWh)<br>160 | RPM at<br>MCR(RPM) | Fuel Type | e Diesel/Gas Oil 👻<br>Manufacturer |

|                                                | ST 🗸 EPL                | ]                                |                          | IMO No 098            | 7654   Ship ty          | pe Refrigerated              | d cargo ca |
|------------------------------------------------|-------------------------|----------------------------------|--------------------------|-----------------------|-------------------------|------------------------------|------------|
| hip Particular                                 | Ship Speed              | Calcul                           | ation                    | Make Drawing          | gs & Submit             | for approva                  | al         |
| e-fleet                                        |                         |                                  |                          |                       |                         |                              | SA         |
|                                                |                         |                                  |                          |                       |                         |                              |            |
|                                                |                         |                                  |                          |                       |                         |                              |            |
| MAIN ENGINE                                    | V EPL                   |                                  |                          |                       |                         |                              |            |
| MAIN ENGINE                                    | V EPL                   |                                  |                          |                       | Fuel Type               | Diesel/Gas Oi                |            |
| MAIN ENGINE<br>SFC at<br>75% MCR(g/kWh)        | V EPL                   | SFC at<br>83% MCR <sub>lim</sub> | RPM at<br>MCR(RPM)       | RPM at<br>MCRlim(RPM) | Fuel Type<br>Serial No. | Diesel/Gas Oi                | M          |
| MAIN ENGINE<br>SFC at<br>75% MCR(g/kWh)<br>190 | MCR <sub>lim</sub> (kw) | SFC at<br>83% MCR <sub>im</sub>  | RPM at<br>MCR(RPM)<br>30 | RPM at<br>MCRIim(RPM) | Fuel Type<br>Serial No. | Diesel/Gas Oi<br>Type<br>123 | M          |
| MAIN ENGINE<br>SFC at<br>75% MCR(g/kWh)<br>190 | MCR <sub>lim</sub> (kw) | SFC at<br>83% MCR <sub>lim</sub> | RPM at<br>MCR(RPM)<br>30 | RPM at<br>MCRlim(RPM) | Fuel Type               | Diesel/Gas Oi<br>Type<br>123 | M          |
| MAIN ENGINE<br>SFC at<br>75% MCR(g/kWh)<br>190 | MCR <sub>lim</sub> (kw) | SFC at<br>83% MCR <sub>lim</sub> | RPM at<br>MCR(RPM)<br>30 | RPM at<br>MCRIim(RPM) | Fuel Type               | Diesel/Gas Oi<br>Type<br>123 | M          |

6) If you click the next tab (Ship Speed) without completing the required data input on the Ship Particular tab, a warning message asking you to enter the data value is displayed and an error message is displayed in the description on the right. Clicking on an error will move you to the corresponding input field.

| L                                                                                               | <ol> <li>Please fill out the form to move to the next page.</li> </ol>                                       | ×                                                                                           |
|-------------------------------------------------------------------------------------------------|----------------------------------------------------------------------------------------------------|---------------------------------------------------------------------------------------------|
| TEST SHIP VEPL                                                                                  |                                                                                                    | IMO No 1234598   Ship type tanker                                                           |
| Ship Particular Ship                                                                            | Speed Calculation                                                                                            |                                                                                             |
|                                                                                                 |                                                                                                    | SAVE                                                                                        |
|                                                                                                 |                                                                                                    |                                                                                             |
| Particular Ship Speed Ca                                                                        | alculation                                                                                                   | Error data 🚺                                                                                |
| Particular Ship Speed C.                                                                        | alculation                                                                                                   | Error data 1<br>Deadweight at Summer load line draught(ton)<br>Deadweight is required data. |
| Particular Ship Speed C.<br>Breadth, moulded(m)                                                 | Calculation                                                                                                  | Error data  Deadweight at Summer load line draught(ton) Deadweight is required data.        |
| Particular Ship Speed C                                                                         | Depth, moulded(m)                                                                                            | Error data 1<br>Deadweight at Summer load line draught(ton)<br>Deadweight is required data. |
| Particular Ship Speed C Breadth, moulded(m) Summer load line draught, moulded(m) Gross ton(ton) | Calculation  SAVE  Depth, moulded(m)  Deadweight at Summer load line draught(ton)  This is a required field. | Error data 1<br>Deadweight at Summer load line draught(ton)<br>Deadweight is required data. |

7) If you input all the required data and press SAVE button, you can move to the next tab(Ship Speed) with a message "The data saved successfully"

| IEST SHIP              |                |                   | IMO No 1236547                        | Ship type tank |
|------------------------|----------------|-------------------|---------------------------------------|----------------|
| Ship Particular Sh     | ip Speed Cal   | culation          |                                       |                |
| Breadth, moulded(m)    |                | Depth, moulded(m) | i i i i i i i i i i i i i i i i i i i | SAVE           |
| Summer load line draug | nt, moulded(m) | Deadweight at Sun | imer load line draught(ton)           |                |

## 5. Ship Speed

 On the Ship Speed tab, ship speed and graph are derived according to the input values of the Speed-Power table. In cases where the Speed-Power curve is not available or the sea trial report does not contain the EEDI or design load draft condition, ship speed can be obtained from alternative speed calculation.

Also, you can manually input the ship speed value directly and save it. By pressing the select button, you can activate the desired calculation formula.

|                 | FPL                                                                       |             |                          |                          | IMO No    | 0000001 |    | Ship typ | e Tanke |
|-----------------|---------------------------------------------------------------------------|-------------|--------------------------|--------------------------|-----------|---------|----|----------|---------|
| Ship Particular | Ship Speed                                                                | Calculation |                          |                          |           |         |    |          |         |
|                 |                                                                           |             |                          |                          |           | SA      | WE | CAL      |         |
|                 |                                                                           |             |                          |                          |           |         |    |          |         |
| SHIP SPEED CA   | ALCULATION TYPE                                                           |             |                          |                          |           |         |    |          |         |
| SHIP SPEED CA   | ALCULATION TYPE                                                           |             | Speed-Pov                | wer Point a              | it EEDI d | raught  |    |          |         |
| SHIP SPEED CA   | ALCULATION TYPE<br>er Curve at EEDI draught<br>er Point at Design draught |             | Speed-Pov<br>Alternative | wer Point a<br>Speed cal | it EEDI d | raught  |    |          |         |

2) Speed-Power Curve at EEDI draught

If you input the speed-power table with select Speed Power Curve at EEDI draught and click the calculation button, the ship speed is automatically calculated and displayed in the red field with speed-power curve.

| ST SHIP      | V EPL                |                               |       | IMO No 0000001   Ship type Ta                                                                |
|--------------|----------------------|-------------------------------|-------|----------------------------------------------------------------------------------------------|
| ip Particula | r Ship Spee          | d Calcul                      | ation |                                                                                              |
|              |                      |                               |       | SAVE                                                                                         |
| SHIP SPE     | d-Power Curve at EED | rPE<br>I draught<br>n draught |       | <ul> <li>Speed-Power Point at EEDI draught</li> <li>Alternative Speed calculation</li> </ul> |
| Engine Po    | ower at MCR          |                               |       | Ship Speed at 75% of MCR                                                                     |
| 10000        |                      |                               | 7     | 13.778                                                                                       |
| SPEED-P      | OWER TABLE           | oad Draft                     |       |                                                                                              |
| NO.          | Speed(knots)         | Power(KW)                     |       |                                                                                              |
|              | 11                   | 4000                          |       |                                                                                              |
| 1            | 0.0                  |                               |       |                                                                                              |
| 1            | 12                   | 5016                          |       |                                                                                              |
| 1<br>2<br>3  | 12                   | 5016<br>6336                  |       |                                                                                              |

| hip Particular               | Ship Speed                   | Calculati              | оп |                                                |
|------------------------------|------------------------------|------------------------|----|------------------------------------------------|
|                              |                              |                        |    | SAVE CALCULATE                                 |
|                              |                              |                        |    |                                                |
| SHIP SPEED                   | CALCULATION TYPE             | Ξ                      |    |                                                |
| Speed-P                      | ower Curve at EEDI dr        | aught                  |    | Speed-Power Point at EEDI draught              |
| Speed-H                      | ower Point at Design d       | raught                 |    | Alternative Speed calculation                  |
|                              |                              |                        |    |                                                |
| Engine Powe                  | r at MCR <sub>lim</sub> (kW) |                        |    | Ship Speed at 83% of MCR <sub>lim</sub> (knot) |
| 8000                         |                              |                        | -  | 13.229                                         |
|                              |                              |                        | 2  |                                                |
| SPEED-POW                    | ER TABLE                     |                        |    |                                                |
|                              | At Summer Load               | Draft                  |    |                                                |
| No.                          | Speed(knots)                 | Power(kW)              |    |                                                |
| 1                            | 11                           | 4000                   |    |                                                |
| 2                            | 12                           | 5016                   |    |                                                |
| 3                            | 13                           | 6336                   |    |                                                |
| 4                            | 14                           | 7876                   |    |                                                |
|                              |                              |                        |    |                                                |
| hip Particular               | Ship Speed                   | Calculati              | on |                                                |
|                              |                              |                        |    | SAVE CALCULATE                                 |
| -                            |                              |                        |    |                                                |
| 6                            | 15                           | 9725                   |    |                                                |
| All values                   | in the table must be er      | itered for calculation |    |                                                |
|                              |                              |                        |    |                                                |
| SPEED-                       | POWER CURVE                  |                        |    |                                                |
|                              |                              |                        |    |                                                |
| 9725                         |                              |                        |    |                                                |
| 8750                         |                              |                        |    |                                                |
| 7976                         |                              |                        |    |                                                |
| 7876                         |                              |                        |    |                                                |
| 7876<br>8<br>0<br>6336       |                              |                        |    |                                                |
| 7876<br>5336<br>5016         |                              |                        |    |                                                |
| 7876<br>6336<br>5016<br>4000 |                              |                        |    |                                                |
| 7876<br>6336<br>5016<br>4000 | 1                            | 12                     | 13 | 50 14 14.5 15                                  |

When EPL is activated, ship speed calculated reflecting the MCRlim.

#### 3) Speed-Power Point at EEDI draught

This option can be selected when there is only one point result value, not a speed-power curve(several points).

The field values are defined as the below table.

| ltem    | Definition                                     |
|---------|------------------------------------------------|
| Vs,EEDI | Sea trial service speed under the EEDI draught |

Ps,EEDI Power of the main engine corresponding to Vs,EEDI

If you click the calculation button after input Vs,EEDI and Ps,EEDI values, the ship speed is automatically calculated and displayed in the red field, and a point plotted on the speed-power curve.

| TEST SHIP                                                   | V EPL                                                                                                    |             | IMO No 0000001   Ship type Tanker                                                                                                    |
|-------------------------------------------------------------|----------------------------------------------------------------------------------------------------|-------------|----------------------------------------------------------------------------------------------------|
| Ship Particular                                             | Ship Speed                                                                                                    | Calculation |                                                                                                    |
|                                                             |                                                                                                    |             | SAVE CALCULATE                                                                                                    |
| SHIP SPEED                                                  | CALCULATION TYPE                                                                                               |             |                                                                                                    |
| Speed-P                                                     | ower Curve at EEDI draught                                                                                     | . <b>Г</b>  | Speed-Power Point at FEDI draught                                                                                                    |
| Speed-P                                                     | ower Point at Design draugh                                                                                    | nt L        | Alternative Speed calculation                                                                                                    |
|                                                             |                                                                                                    |             | RESET                                                                                                    |
| Engine Powe                                                 | r at MCR                                                                                                    |             | Ship Speed at 75% of MCR                                                                                                    |
| 10000                                                       |                                                                                                    |             | 9.086                                                                                                    |
| Vacco                                                       |                                                                                                    |             | PSEEDI                                                                                                    |
| W The law has 1 at                                          |                                                                                                    |             | 5,EED                                                                                                    |
| 10                                                          |                                                                                                    |             | 10000                                                                                                    |
| 10                                                          | V EPL                                                                                                    |             | 10000<br>IMO No 0000001   Ship type Tanker                                                                                                    |
| TEST SHIP                                                   | Ship Speed                                                                                                    | Calculation | 10000<br>IMO No 0000001   Ship type Tanker                                                                                                    |
| TEST SHIP                                                   | Ship Speed                                                                                                    | Calculation | 10000<br>IMO No 0000001   Ship type Tanker                                                                                                    |
| TEST SHIP                                                   | Ship Speed                                                                                                    | Calculation | 10000<br>IMO No 0000001   Ship type Tanker                                                                                                    |
| Ship Particular                                             | CALCULATION TYPE                                                                                               | Calculation | 10000<br>IMO No 0000001   Ship type Tanker                                                                                                    |
| Ship Particular Ship Speed-P Speed-P Speed-P                | CALCULATION TYPE                                                                                               | Calculation | 10000<br>IMO No 0000001   Ship type Tanker<br>SAVE CALCULATE<br>• Speed-Power Point at EEDI draught<br>Alternative Speed calculation<br>RESET                                                                                  |
| Ship Particular Ship Speed-P Speed-P Engine Powe            | CALCULATION TYPE<br>ower Curve at EEDI draught<br>ower Point at Design draught                                 | Calculation | 10000<br>IMO No 0000001   Ship type Tanker<br>SAVE CALCULATE                                                                                                    |
| Ship Particular Ship Speed-P Speed-P Engine Powe 9500       | CALCULATION TYPE<br>ower Curve at EEDI draught<br>ower Point at Design draught                                 | Calculation | 10000<br>IMO No 0000001   Ship type Tanker<br>SAVE CALCULATE<br>Speed-Power Point at EEDI draught<br>Alternative Speed calculation<br>RESET<br>Ship Speed at 83% of MCR <sub>tim</sub> (knot)<br>9.238                         |
| Ship Particular Ship SPEED Speed-P Speed-P Engine Powe 9500 | CALCULATION TYPE<br>ower Curve at EEDI draught<br>ower Point at Design draught<br>r at MCR <sub>lim</sub> (kW) | Calculation | 10000<br>IMO No 0000001   Ship type Tanker<br>SAVE CALCULATE<br>CALCULATE<br>Speed-Power Point at EEDI draught<br>Alternative Speed calculation<br>RESET<br>Ship Speed at 83% of MCR <sub>lim</sub> (knot)<br>9.238<br>PS EEDI |

|          |           |                         |    | SAVE CALCI |
|----------|-----------|-------------------------|----|------------|
| Vs EEDI  |           | Pscen                   |    |            |
| 10       |           | 10000                   |    |            |
|          |           |                         |    |            |
|          |           |                         |    |            |
| SPEED-PO | WER CURVE |                         |    |            |
|          |           |                         |    |            |
| 19000    |           |                         |    |            |
| 14250    |           |                         |    |            |
| 9500     |           |                         |    |            |
| 8        |           | <br>• (9.238, 7885.000) |    |            |
| 4750     |           |                         |    |            |
| 0        |           |                         |    |            |
| 0        | 5         | 9                       | 14 | 18         |

4) Speed-Power Point at Design draught

This option can be selected when the speed-power curve of design draught is available only for containers, bulk carriers or tankers.

The field values are defined as the below table.

| item         | Definition                                            |
|--------------|-------------------------------------------------------|
| Vs,service   | Sea trial service speed under the design load draught |
| DWTs,service | Deadweight under the design load draught              |
| Ps,service   | Power of the main engine corresponding to Vs,service  |
| k            | Scale coefficient                                     |

If you click the calculation button after input Vs,service and Ps,service, DWTs,service values, the ship speed is automatically calculated and displayed in the red field, and a point plotted on the speed-power curve.

| EST    |                                                                                                    |                                                                                                    |                             |                                                                                                    |
|--------|----------------------------------------------------------------------------------------------------|----------------------------------------------------------------------------------------------------|-----------------------------|----------------------------------------------------------------------------------------------------|
| hip F  | Particular                                                                                                    | Ship Speed                                                                                                    | Calculation                 |                                                                                                    |
|        |                                                                                                    |                                                                                                    |                             | SAVE CALCULATE                                                                                                    |
|        |                                                                                                    |                                                                                                    |                             |                                                                                                    |
| :      | SHIP SPEED CA                                                                                                    | LCULATION TYPE                                                                                                |                             |                                                                                                    |
|        | <ul> <li>Speed-Powe</li> <li>Speed-Powe</li> </ul>                                                                                                    | er Curve at EEDI draug<br>er Point at Design drau                                                             | aht                         | Speed-Power Point at EEDI draught     Alternative Speed calculation                                                                                                    |
|        | C                                                                                                    |                                                                                                    |                             | RESET                                                                                                    |
|        | Facility Device at                                                                                                    | MCD                                                                                                    |                             | Ship Speed at 75% of MCD                                                                                                    |
| ĺ      | 11500                                                                                                    | MCK                                                                                                    |                             | 9.392                                                                                                    |
|        |                                                                                                    |                                                                                                    |                             |                                                                                                    |
| `      | V <sub>S,SERVICE</sub>                                                                                                    |                                                                                                    |                             | Ps,service                                                                                                    |
|        | 10                                                                                                    |                                                                                                    |                             | 10000                                                                                                    |
| l      | DWT <sub>S,SERVICE</sub>                                                                                                    |                                                                                                    |                             |                                                                                                    |
|        | 80000                                                                                                    |                                                                                                    |                             |                                                                                                    |
|        |                                                                                                    |                                                                                                    |                             |                                                                                                    |
| TEST   |                                                                                                    | PL.                                                                                                    |                             | IMO No 0000001   Ship type Tank                                                                                                    |
| Ship F | Particular                                                                                                    | Ship Speed                                                                                                    | Calculation                 |                                                                                                    |
|        |                                                                                                    |                                                                                                    |                             |                                                                                                    |
|        | SHIP SPEED CA                                                                                                    | CULATION TYPE<br>or Curve at EEDI draug<br>or Point at Design drau                                            | ght<br>ight                 | Speed-Power Point at EEDI draught<br>Alternative Speed calculation                                                                                                    |
| Γ      | SHIP SPEED CA<br>Speed-Power<br>Speed-Power<br>Engine Power at                                                                                                    | Curve at EEDI draug<br>er Curve at EEDI draug<br>er Point at Design drau<br>MCR <sub>lim</sub> (kW)           | ght                         | Speed-Power Point at EEDI draught<br>Alternative Speed calculation<br>RESET<br>Ship Speed at 83% of MCR <sub>lim</sub> (knot)<br>8,607                                                                |
|        | SHIP SPEED CA<br>Speed-Powe<br>Speed-Powe<br>Engine Power at<br>8000                                                                                                    | ALCULATION TYPE<br>er Curve at EEDI draug<br>er Point at Design drau<br>MCR <sub>lim</sub> (kW)               | ght<br>ight                 | Speed-Power Point at EEDI draught Alternative Speed calculation RESET Ship Speed at 83% of MCR <sub>lim</sub> (knot) 8,607                                                                            |
| [      | SHIP SPEED CA<br>Speed-Power<br>Speed-Power<br>Engine Power at<br>8000                                                                                                    | MCR <sub>lim</sub> (kW)                                                                                       | ght<br>ight                 | Speed-Power Point at EEDI draught<br>Alternative Speed calculation RESET Ship Speed at 83% of MCR <sub>Bm</sub> (knot) 8.607 Ps.SERVICE 10000                                                         |
|        | ShiP SPEED CA<br>Speed-Powe<br>Speed-Powe<br>Engine Power at<br>8000<br>Vs.SERVICE<br>10                                                                                                    | MCR <sub>lim</sub> (kW)                                                                                       | ght<br>ight                 | Speed-Power Point at EEDI draught Alternative Speed calculation RESET Ship Speed at 83% of MCR <sub>lim</sub> (knot) 8,607 Ps,SERVICE 10000                                                           |
|        | SHIP SPEED CA<br>Speed-Power<br>Speed-Power<br>Engine Power at<br>8000<br>Vs.service<br>10<br>DWTs.service<br>80000                                                                                                    | MCR <sub>lim</sub> (kW)                                                                                       | ght<br>ight                 | Speed-Power Point at EEDI draught<br>Alternative Speed calculation                                                                                                    |
|        | ShiP SPEED CA<br>Speed-Powe<br>Speed-Power<br>Engine Power at<br>8000<br>Vs.service<br>10<br>DWTs,service<br>80000                                                                                                    | MCR <sub>tim</sub> (kW)                                                                                       | ght<br>ight                 | Speed-Power Point at EEDI draught<br>Alternative Speed calculation                                                                                                    |
| hip Pa | SHIP SPEED CA<br>Speed-Power<br>Speed-Power<br>Engine Power at<br>8000<br>Vs,service<br>10<br>DWTs,service<br>80000<br>articular                                                                                                    | ALCULATION TYPE<br>or Curve at EEDI draug<br>or Point at Design drau<br>MCR <sub>lim</sub> (kW)               | Calculation                 | Speed-Power Point at EEDI draught<br>Alternative Speed calculation<br>RESET<br>Ship Speed at 83% of MCR <sub>itm</sub> (knot)<br>8.607<br>Ps,service<br>10000                                         |
| hip Pa | SHIP SPEED CA<br>Speed-Power<br>Speed-Power<br>Engine Power at<br>8000<br>Vs.SERVICE<br>10<br>DWTs.SERVICE<br>80000<br>articular                                                                                                    | MCR <sub>tim</sub> (kW)                                                                                       | Calculation                 | Speed-Power Point at EEDI draught Alternative Speed calculation  ELEET  Ship Speed at 83% of MCR <sub>Bim</sub> (knot)  8.607  Ps,SERVICE 10000  LOUIDE                                               |
| hip Pa | SHIP SPEED CA<br>Speed-Power<br>Speed-Power<br>Engine Power at<br>8000<br>Vs.SERVICE<br>10<br>DWT9.SERVICE<br>80000<br>articular<br>S.SERVICE                                                                                                    | MCR <sub>im</sub> (KW)                                                                                        | Calculation                 | Speed-Power Point at EEDI draught<br>Alternative Speed calculation                                                                                                    |
| hip Po | ShiP SPEED CA<br>Speed-Power<br>Speed-Power<br>Engine Power at<br>8000<br>Vs.SERVICE<br>10<br>DWTs.SERVICE<br>80000<br>articular                                                                                                    | MCR <sub>lim</sub> (kW)                                                                                       | Calculation                 | Speed-Power Point at EEDI draught<br>Alternative Speed calculation                                                                                                    |
| hip Pa | SHIP SPEED CA<br>Speed-Power<br>Engine Power at<br>8000<br>Vs,SERVICE<br>10<br>DWTS,SERVICE<br>10<br>articular<br>(S,SERVICE<br>10<br>DWTS,SERVICE                                                                                                    | MCR <sub>lim</sub> (kW)                                                                                       | Calculation                 | Speed-Power Point at EEDI draught<br>Alternative Speed calculation                                                                                                    |
| hip Pa | SHIP SPEED CA<br>Speed-Power<br>Engine Power at<br>8000<br>Vs.sERVICE<br>10<br>DWTs.SERVICE<br>80000<br>articular<br>10<br>DWTs.SERVICE<br>10<br>0<br>WTs.SERVICE<br>10<br>0<br>0<br>0<br>0<br>0<br>0<br>0<br>0<br>0<br>0<br>0<br>0<br>0                                                                                                    | ALCULATION TYPE<br>or Curve at EEDI draug<br>or Point at Design drau<br>MCR <sub>lim</sub> (kW)<br>Ship Speed | Calculation                 | Speed-Power Point at EEDI draught<br>Alternative Speed calculation                                                                                                    |
| hip Pa | SHIP SPEED CA<br>Speed-Power<br>Speed-Power<br>Engine Power at<br>8000<br>Vs,SERVICE<br>10<br>DWTs,SERVICE<br>10<br>SSERVICE<br>10<br>DWTS,SERVICE<br>10<br>DWTS,SERVICE<br>10<br>SPEED-POWER<br>SPEED-POWER                                                                                                    | ALCULATION TYPE<br>or Curve at EEDI draug<br>or Point at Design drau<br>MCR <sub>lim</sub> (kW)<br>Ship Speed | Calculation                 | Speed-Power Point at EEDI draught<br>Alternative Speed calculation                                                                                                    |
| hip Pa | SHIP SPEED CA<br>Speed-Power<br>Speed-Power<br>Engine Power at<br>8000<br>Vs.SERVICE<br>10<br>DWTs.SERVICE<br>80000<br>articular<br>/s.SERVICE<br>10<br>DWTs.SERVICE<br>80000<br>SPEED-POWER<br>80000                                                                                                    | ALCULATION TYPE or Curve at EEDI draug or Point at Design drau MCR <sub>lim</sub> (kW) Ship Speed             | Calculation                 | Speed-Power Point at EEDI draught<br>Alternative Speed calculation<br>RESET<br>Ship Speed at 83% of MCR <sub>Bm</sub> (knot)<br>8.607<br>Ps.SERVICE<br>10000<br>SAVE CALCULATE<br>PS.SERVICE<br>10000 |
| hip Pr | SHIP SPEED CA<br>Speed-Power<br>Engine Power at<br>8000<br>V9.SERVICE<br>10<br>DWT9.SERVICE<br>10<br>DWT5.SERVICE<br>10<br>DWTS.SERVICE<br>10<br>DWTS.SERVICE<br>10<br>DWT5.SERVICE<br>10<br>DWT5.SERVICE<br>10                                                                                                    | ALCULATION TYPE or Curve at EEDI draw, or Point at Design draw MCR <sub>lim</sub> (kW) Ship Speed             | Calculation                 | Speed-Power Point at EEDI draught<br>Alternative Speed calculation                                                                                                    |
| hip Pa | SHIP SPEED CA<br>Speed-Power<br>Speed-Power<br>Engine Power at<br>8000<br>Vs,SERVICE<br>10<br>DWTs,SERVICE<br>80000<br>articular<br>(S,SERVICE<br>10<br>DWTs,SERVICE<br>10<br>SPEED-POW<br>16000<br>12000                                                                                                    | ALCULATION TYPE or Curve at EEDI draug or Point at Design drau MCRim(KW) Ship Speed                           | Calculation                 | Speed-Power Point at EEDI draught<br>Alternative Speed calculation                                                                                                    |
| hip Pa | SHIP SPEED CA<br>Speed-Power<br>Speed-Power<br>Engine Power at<br>8000<br>Vs,sERVICE<br>10<br>DWTs,SERVICE<br>80000<br>articular<br>'s,SERVICE<br>10<br>DWTs,SERVICE<br>10<br>0<br>SPEED-POWE<br>1000<br>1000<br>1 | ALCULATION TYPE or Curve at EEDI draug or Point at Design drau MCRum(kW) Ship Speed FER CURVE                 | apht<br>aght<br>Calculation | Speed-Power Point at EEDI draught<br>Alternative Speed calculation                                                                                                    |
| bip Pa | SHIP SPEED CA<br>Speed-Power<br>Engine Power at<br>8000<br>V9.SERVICE<br>10<br>DWTS.SERVICE<br>10<br>DWTS.SERVICE                                                                                                    | ALCULATION TYPE or Curve at EEDI draw mCRtim(kW)  Ship Speed  /ER CURVE                                       | apht<br>gabt                | Speed-Power Point at EEDI draught<br>Alternative Speed calculation                                                                                                    |

5) Alternative Speed calculation

This option can be selected where the Speed-Power curve is not available or the sea trial report does not contain the EEDI or design load draft condition.

If you click the calculation button after Engine Power at MCR, the ship speed is automatically calculated and displayed in the red field, and a point plotted on the speed-power curve.

| hip Particul    | ar                        | Ship Speed              | Calculation |                                                   |      |
|-----------------|---------------------------|-------------------------|-------------|---------------------------------------------------|------|
|                 |                           |                         |             | SAVE CALCUL                                       | ATE  |
| SHIP SP         | EED CAL                   | CULATION TYPE           |             |                                                   |      |
| O Spe           | ed-Power                  | Curve at EEDI draught   |             | Speed-Power Point at EEDI draught                 |      |
| O Spe           | ed-Power                  | Point at Design draught |             | <ul> <li>Alternative Speed calculation</li> </ul> |      |
|                 |                           |                         |             | RESET                                             |      |
| Engine F        | ower at M                 | CR                      |             | Ship Speed at 75% of MCR                          |      |
| 10000           |                           |                         |             | 13.158                                            |      |
| EST SUID        | - EDI                     |                         |             | 14/0 No (000001 L. Ship has 2                     | Tapl |
| EST SHIP        | VEPL                      |                         |             | INC NO COUCON I Ship type                         | lan  |
| hip Particula   | ar                        | Ship Speed              | Calculation |                                                   |      |
|                 |                           |                         |             | SAVE                                              | LATE |
| SHIP SPI        |                           | ULATION TYPE            |             |                                                   |      |
| O Spee          | ed-Power                  | Curve at EEDI draught   |             | Speed-Power Point at EEDI draught                 |      |
| O Spee          | e <mark>d-</mark> Power I | Point at Design draught |             | Alternative Speed calculation                     |      |
|                 |                           |                         |             | RESET                                             |      |
| Engine P        | ower at M                 | CR <sub>lim</sub> (kW)  |             | Ship Speed at 83% of MCR <sub>lim</sub> (knot)    |      |
| 8000            |                           |                         |             | 12.635                                            |      |
|                 |                           |                         |             |                                                   |      |
| nip Particula   | ır                        | Ship Speed              | Calculation |                                                   |      |
|                 |                           |                         |             | SAVE                                              | ATE  |
| Engine Po       | ower at M                 | CR <sub>lim</sub> (kW)  |             | Ship Speed at 83% of MCR <sub>lim</sub> (knot)    |      |
| 8000            |                           |                         |             | 12.635                                            |      |
| SPEE            | D-POWE                    | R CURVE                 |             |                                                   |      |
| 160             | 000                       |                         |             |                                                   |      |
| 120             | 000                       |                         |             |                                                   |      |
| 15              |                           |                         |             |                                                   |      |
| NO <sub>2</sub> |                           |                         |             | • (12.635, 6640.000)                              |      |
| 40              | 000                       |                         |             |                                                   |      |
|                 |                           |                         |             |                                                   |      |
|                 | 0                         |                         |             | 1                                                 |      |

When the Use Speed Power Curve at EEDI draught is selected, if you adjust the Engine Power at MCR and pressing the arrow, then corresponding speed value can be calculated.

(Conversely, if you press the arrow after adjusting the speed, the corresponding Engine Power at MCR value can be calculated)

| EST SHIP 💽     | ER.                         |             | IMO No 0000001   Ship type Tank                   |
|----------------|-----------------------------|-------------|---------------------------------------------------|
| hip Particular | Ship Speed                  | Calculation |                                                   |
|                |                             |             | SAVE CALCULATE                                    |
| SHIP SPEED C   | ALCULATION TYPE             |             |                                                   |
| Speed-Pow      | ver Curve at EEDI draught   |             | Speed-Power Point at EEDI draught                 |
| O Speed-Pow    | ver Point at Design draught |             | <ul> <li>Alternative Speed calculation</li> </ul> |
|                |                             |             | RESET                                             |
| Engine Power a | it MCR                      |             | Ship Speed at 75% of MCR                          |
| 1000d          |                             |             | 13 778                                            |

If the user knows the speed value, you can directly input the speed value manually.

| TEST SHIP VEPL    |                         |             | IMO No 00                      | 000001   Ship type Tanker |
|-------------------|-------------------------|-------------|--------------------------------|---------------------------|
| Ship Particular   | Ship Speed              | Calculation |                                |                           |
|                   |                         |             |                                | SAVE CALCULATE            |
| SHIP SPEED CAL    | CULATION TYPE           |             |                                |                           |
| Speed-Power       | Curve at EEDI draught   |             | Speed-Power Point at EEDI drau | ught                      |
| Speed-Power       | Point at Design draught |             | Alternative Speed calculation  |                           |
|                   |                         |             |                                | RESET                     |
| Engine Power at M | CR                      |             | Ship Speed at 75% of MCR       |                           |
| 10000             |                         | 2           | 14                             |                           |
|                   |                         |             |                                |                           |

# 6. Calculation

Based on the ship's specifications entered on the Ship Particular tab and ship's speed calculated on the Ship Speed tab, the EEXI result value can be calculated on the Calculation tab.

 When you click the calculate button, the attained and required EEXI value is calculated through the information entered on the Ship Particular / Ship Speed tab, and the result used in the calculation is displayed in the pop-up.

| 20021                                           |                                                        |                   | TION |        |
|-------------------------------------------------|--------------------------------------------------------|-------------------|------|--------|
| 3.72 g-CO <sub>2</sub> /ton nm<br>Attained EEXI | <b>3.92</b> g-CO <sub>2</sub> /ton.nm<br>Required EEXI | Parameter         | Unit | Value  |
|                                                 |                                                        | MCR <sub>ME</sub> | kW   | 10,000 |
|                                                 |                                                        | Capacity          | DWT  | 81,200 |
| REQUIRED EEXI CUR                               | VE                                                     | Vref              | kn   | 12.166 |
|                                                 |                                                        | P <sub>ME</sub>   | kW   | 7,500  |
| 20                                              |                                                        | PAE               | kW   | 500    |
| 16                                              |                                                        | CFPilotfuel       |      | 3.206  |
| 14 12 12                                        |                                                        | CFAE Pillotfuel   | 06   | 3.206  |
| 4 EX (9-CC                                      |                                                        | CFLNG             | (*)  | 2.75   |
| attaine a                                       |                                                        | -                 |      |        |

When EPL is applied, EEXI is calculated as the EPL applied value.

2) If the Attained EEXI value is less than or equal to the Required EEXI value, In the pop-up window, the text 'EEXI SATISFACTION' is displayed with a green light. Conversely, if the Attained EEXI value is greater than the Required EEXI value, In the pop-up window, the text 'EEXI UNSATISFACTION' is displayed with a red light.

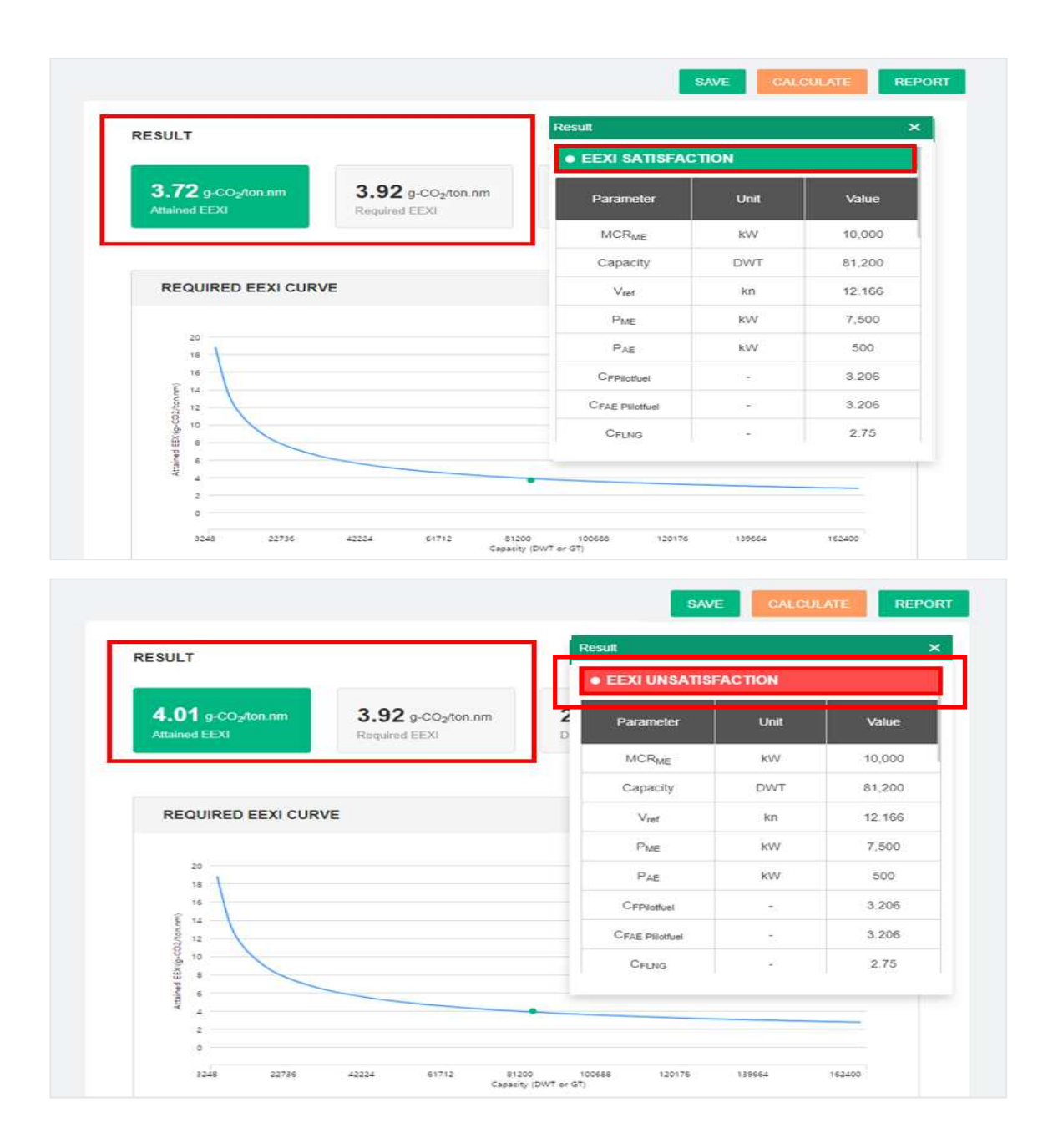

3) Check the Dual checkbox in Main Engine / Auxiliary Engine, values that were not required data become required data, indicating data entry, and creating an additional information window.

| TEST SI   | HIP          |                   |                  |                  | IN                         | IO No 1236547               | Ship type tanker   |
|-----------|--------------|-------------------|------------------|------------------|----------------------------|-----------------------------|--------------------|
| Ship Part | icular       | Ship Speed        | Calculatio       | n                |                            |                             |                    |
|           |              |                   |                  |                  |                            | SA                          | VE CALCULATE       |
| MAI       | N ENGINE (S) |                   |                  |                  |                            |                             |                    |
|           |              |                   | Fuel type        | Diese /Gas Oil 👻 | Fuel type (pil             | ot fuel) Selec              | t <b>*</b>         |
| D         | ual Pow      | ver at MCR (kW) S | FC at 75% MCR(g/ | kWh) SFC (LN     | G for Dual fuel)<br>g/kWh] | SFC (Pilot fue<br>fuel)[g/k | el for Dual<br>Wh] |
|           | ☑ 15000      | 80                | )                |                  | I.                         |                             | 1.                 |
|           |              |                   |                  |                  |                            |                             |                    |
|           |              |                   |                  |                  |                            |                             |                    |
|           |              |                   |                  |                  |                            |                             |                    |
|           |              |                   |                  |                  |                            |                             |                    |
| AUX       | ILIARY ENGI  | NE (S)            |                  |                  |                            |                             |                    |
|           |              |                   | Fuel type        | Diesel/Gas Oil - | Fuel type (pil             | ot fuel) Selec              | t ·                |
| D         | ual Pow      | erat MCR (kW) S   | FC at 50% MCR(g/ | kWh) SFC (LN     | G for Dual fuel)<br>g/kWh] | SFC (Pilot fue<br>fuel)[g/k | el for Dual<br>Wh] |
|           | 600          | 22                | 20               |                  |                            |                             |                    |
|           | -            |                   |                  |                  |                            |                             |                    |

| EST SHIP        |             |                       | IMO No 1236547   Ship type tank       |                        |  |
|-----------------|-------------|-----------------------|---------------------------------------|------------------------|--|
| Ship Particular | Ship Speed  | Calculation           |                                       |                        |  |
|                 |             |                       |                                       | SAVE CALCULAT          |  |
|                 |             |                       |                                       |                        |  |
| ADDITIONAL INF  | ORMATION    |                       |                                       |                        |  |
| ADDITIONAL INF  | Tank Volume | Density               | Low calorific value                   | Filling rate           |  |
| ADDITIONAL INF  | Tank Volume | Density               | Low calorific value                   | Filling rate           |  |
| LNG<br>HFO      | Tank Volume | Density<br>450<br>991 | Low calorific value<br>48000<br>40200 | Filling rate 0.95 0.98 |  |

4) At the Bottom of the calculation tab, there is a function to calculate the correction factor applied to each specific ship type. Add and reset is possible with the +/- icon.

| CORRECTION FACTOR     |        |  |  |  |  |
|-----------------------|--------|--|--|--|--|
| f <sub>icsr</sub> 🛨 🗖 | fc 🛨 🔤 |  |  |  |  |
| 1.049                 |        |  |  |  |  |

5) If you click the +button next to the correction factor, a window where you can calculate the correction factor appears. After input the required data, press the calculate button to automatically calculate the correction factor, and click the SAVE button to save the calculated value.

| nker                      |                      |      |           | 🗐 Ligh      | t weight |              |
|---------------------------|----------------------|------|-----------|-------------|----------|--------------|
| sr : ships under common s | tructural rules(CSR) |      |           | Ship's ligh | t weight |              |
| Light weight(ton)         | Deadweight(ton)      |      | ficsr     | Unit to     | Range    | 100 - 500000 |
| 450000                    | 150000               | 1.24 |           |             |          |              |
|                           |                      |      |           |             |          |              |
|                           |                      |      | CALCULATE |             |          |              |
|                           |                      |      |           |             |          |              |
|                           |                      |      |           |             |          |              |
|                           |                      |      |           |             |          |              |
|                           |                      |      |           |             |          |              |
|                           |                      |      |           |             |          |              |
|                           |                      |      |           |             |          |              |

6) If you save all the additionally input data and click the CALCULATE, the values are reflected and EEXI is re-calculated

|                                |                                |            | SAVE                         | CALCULATE         | This pag<br>Ship par | e is for EEXI calcu<br>ticular and ship sp | ulations.<br>weed information<br>we are automatic |
|--------------------------------|--------------------------------|------------|------------------------------|-------------------|----------------------|--------------------------------------------|---------------------------------------------------|
| RESULT                         |                                |            |                              | • EEXI SATISFAC   | CTION                |                                            | s as follow                                       |
| 3.68 g-CO <sub>2</sub> /ton.nm | 3.92 g-CO <sub>2</sub> /ton.nm | -6.02 %    | 20 %                         | Parameter         | Unit                 | Value                                      | 1                                                 |
| Attained EEXI                  | Required EEXI                  | Difference | Applied Reduction I          | MCR <sub>ME</sub> | kW                   | 10,000                                     |                                                   |
|                                |                                |            |                              | Capacity          | DWT                  | 81,200                                     | linked field                                      |
| REQUIRED EEXI CUR              | VE                             | - 1        | Reference line • Attained El | Vref              | kn                   | 12.166                                     | iniked new                                        |
|                                |                                |            |                              | P <sub>ME</sub>   | kW                   | 7,500                                      |                                                   |
| 20                             |                                |            |                              | P <sub>AE</sub>   | kW                   | 500                                        |                                                   |
| 18                             |                                |            |                              | CFPilotfuel       | ~                    | 3.206                                      |                                                   |
| ille 14                        |                                |            |                              | CFAE Pillotfuel   | 4                    | 3.206                                      |                                                   |
| 12<br>12<br>10<br>8<br>6       |                                |            |                              | CFLNG             |                      | 2.75                                       |                                                   |

7) If you click the SAVE button after checking the calculated value, the REPORT button is activated. When you click the REPORT button, a report reflecting the calculation result is output.

|                                                           |                                                                   |                                                                  | EEXI F                                        | RESULT                                        |                                     | R                     | R                   |
|-----------------------------------------------------------|-------------------------------------------------------------------|------------------------------------------------------------------|-----------------------------------------------|-----------------------------------------------|-------------------------------------|-----------------------|---------------------|
| Ship I                                                    | Name                                                              | IMC                                                              | ) No.                                         | Ship                                          | Туре                                | D\                    | ΝT                  |
| bc-TEST                                                   | -general                                                          | 8877665                                                          |                                               | General ca                                    | General cargo ship                  |                       | 000                 |
| CALCULATED                                                | PURSUANT                                                          | TO<br>DD OF CALCULATIC                                           | IN OF THE ATTAIN                              | ED ENERGY EFFICIE                             | NCY EXISTING S                      | HIP INDEX (Res. ME    | PC.333(76))         |
|                                                           | MCR<br>(or EPL)                                                   | Att, EEXI                                                        | Req. EEXI                                     | Att. / Req1<br>(%)                            | Vref                                | SFC for M/E           | SFC for A/E         |
| Before EPL                                                | 20,000                                                            | 9.63                                                             | 7.27                                          | 32.46                                         | 18.307                              | 190.00                | 215.00              |
| After EPL                                                 | 10,000                                                            | 6.77                                                             | 7.27<br>30.00%                                | 6.88                                          | 15.029                              | 190.00                | 215.00              |
| The calculated                                            | Att. EEXI value ()                                                | Before EPL) of the<br>owner should fir                           | e ship is not satis<br>nd the cost-effer      | sfied with the Reg. (<br>ctive solutions such | EEXI value. As a<br>) as EPL or ESD | a result of the calc  | ulation, the ship   |
| 14<br>13<br>A 12<br>t 11<br>t 10<br>19<br>n8<br>e7<br>d 6 |                                                                   |                                                                  | Attained                                      | 1 & Required EE                               | <1                                  | – Refere<br>■ Attaine | nce Line<br>Id EEXI |
| E5<br>E4<br>X3<br>2<br>1<br>0<br>0                        | 10,000 2                                                          | 0,000 30,000                                                     | ) 40.000<br>Capacit                           | 50.000 60.000<br>y (DWT or GT)                | 70,000                              | 80,000 90.0           | 00 100.004          |
| - EEXI value is o<br>ENERGY EFFI<br>- Format of this      | OF CALCULA<br>calculated acco<br>CIENCY EXISTIN<br>document is of | TION<br>rding to IMO GUI<br>IG SHIP INDEX (E<br>nly summary of E | DELINES ON TH<br>EEXI).<br>EEXI calculation r | E METHOD OF CAU                               | LCULATION OF<br>ot format of EE     | THE ATTAINED          |                     |

- KOREAN REGISTER

# 7. Make drawings & Submit for approval

You can submit an application for the EEXI Technical File and Onboard Management Manual on the this tab, and filling out, saving, and submitting the application letter for drawing approval is performed separately for each tab.

1) Click the tab where you want to fill out the application form and enter the required data.

| EEXI . |                 |           |                   |                             |
|--------|-----------------|-----------|-------------------|-----------------------------|
|        | Technical file  | Onboard N | Management Manual |                             |
| ×      | e-fleet         |           |                   |                             |
| APF    | LICATION INF    | ORMATION  |                   |                             |
| Date   | *               |           |                   | Name of Company * e         |
| 20:    | 21-12-28        |           |                   | KOREAN REGISTER OF SHIPPING |
| Nam    | ie of Person in | charge *  |                   | Tel. No *                   |
|        |                 |           |                   |                             |
| E-m    | ail *           |           |                   | Document No.                |
|        |                 |           |                   |                             |
| Drav   | ving No. *      |           |                   | Revision No.                |
|        |                 |           |                   |                             |

2) Attach the necessary files to submit the application. (Only PDF files can be attached)

|                     |           |                   | Application               |
|---------------------|-----------|-------------------|---------------------------|
| EEXI Technical file | Onboard N | fanagement Manual |                           |
| Contract e-fieet    |           |                   | SAVE EXPORT REPORT SUBMIT |
| FILE ATTACH         |           |                   |                           |
| EEXI Technical File |           |                   |                           |
|                     |           | 6                 |                           |

3) When writing the Onboard Management Manual, if the application information is the same as the data written in the EEXI Technical File, you can synchronize the data by clicking the 'LOAD EEXI tech.file' button.

|                                                 | Calculation         | Application                 |
|-------------------------------------------------|---------------------|-----------------------------|
| EEXI Technical file Onboard                     | i Management Manual |                             |
| Coad EEXI tech file                             |                     |                             |
| APPLICATION INFORMATION                         |                     |                             |
| Date *                                          |                     | Name of Company * e         |
| 2021-12-28                                      | -                   | KOREAN REGISTER OF SHIPPING |
| Name of Person in charge *                      |                     | Tel. No *                   |
| Name                                            |                     | Tel. No                     |
|                                                 |                     | Document No.                |
| E-mail *                                        |                     |                             |
| E-mail *<br>123@123.123                         |                     | 123                         |
| E-mail *<br>123@123.123<br>Drawing No. *        |                     | 123<br>Revision No.         |
| E-mail *<br>123@123.123<br>Drawing No. *<br>123 |                     | 123<br>Revision No.<br>123  |

4) When you click the Save button, the Export report button is activated, and when you click the button, a drawing is created based on the created data.

| Bardinglan Alt. Ave. 1                                                                                                    |                                                                                                    |                                                                                                    |  |
|----------------------------------------------------------------------------------------------------|----------------------------------------------------------------------------------------------------|----------------------------------------------------------------------------------------------------|--|
| Parucular Ship Speed                                                                                                    | Calculation                                                                                                    | Application                                                                                                    |  |
| EEXI Technical file Onboard                                                                                                    | Management Manual                                                                                                    |                                                                                                    |  |
|                                                                                                    |                                                                                                    |                                                                                                    |  |
| e-fieet                                                                                                    |                                                                                                    | SAVE                                                                                                    |  |
| APPLICATION INFORMATION                                                                                                    |                                                                                                    |                                                                                                    |  |
| Date *                                                                                                    |                                                                                                    | Name of Company *                                                                                              |  |
| 2021-12-01                                                                                                    | -                                                                                                    | 123                                                                                                    |  |
| Name of Person in charge *                                                                                                    |                                                                                                    | Tel. No *                                                                                                    |  |
| 12                                                                                                    |                                                                                                    | 123                                                                                                    |  |
| E-mail *                                                                                                    |                                                                                                    | Document No.                                                                                                   |  |
| 123@123.123                                                                                                    |                                                                                                    | 132                                                                                                    |  |
| Drawing No. *                                                                                                    |                                                                                                    | Revision No.                                                                                                   |  |
| 123                                                                                                    |                                                                                                    | 123                                                                                                    |  |
| Mobile No.                                                                                                    |                                                                                                    |                                                                                                    |  |
| 123-123-1234                                                                                                    |                                                                                                    |                                                                                                    |  |
|                                                                                                    |                                                                                                    |                                                                                                    |  |
|                                                                                                    |                                                                                                    | -                                                                                                    |  |
|                                                                                                    |                                                                                                    | ×                                                                                                    |  |
| ISWG-GHG 8/WP.1                                                                                                    |                                                                                                    | ×                                                                                                    |  |
| ISWG-GHG 8WP.1<br>Annex 2, page 8<br>APPEN                                                                                                    | DIX                                                                                                    | ×:                                                                                                    |  |
| ISWG-GHG 8WP.1<br>Annex 2, page 8<br>APPEN<br>SAMPLE OF EEXI T                                                                                                    | DIX<br>ECHNICAL FILE                                                                                                    |                                                                                                    |  |
| ISWG-GHG 8WP.1<br>Annex 2, page 8<br>APPEN<br>SAMPLE OF EEXI T<br>1 Data<br>1.1 General information                                                                                                    | DIX<br>ECHNICAL FILE                                                                                                    | ×                                                                                                    |  |
| ISWG-GHG 8/WP.1<br>Annex 2, page 8<br>APPEN<br>SAMPLE OF EEXI T<br>1 Data<br>1.1 General information<br>Shipowner                                                                                                    | DIX<br>ECHNICAL FILE<br>XXX Shipping                                                                                                    | Line                                                                                                    |  |
| ISWG-GHG 8/WP.1<br>Annex 2, page 8<br>APPEN<br>SAMPLE OF EEXI T<br>1 Data<br>1.1 General information<br>Shipowner<br>Shipowner<br>Hull no.                                                                                                    | DIX<br>ECHNICAL FILE<br>XXX Shipping<br>XXX Shippulding C<br>12345                                                                                                    | Line                                                                                                    |  |
| ISWG-GHG 8/WP.1<br>Annex 2, page 8<br>APPEN<br>SAMPLE OF EEXI T<br>1 Data<br>1.1 General information<br>Shipowner<br>Shipowner<br>Hull no.<br>IMO no.<br>Ship type                                                                                                    | DIX<br>ECHNICAL FILE<br>XXX Shipping<br>XXX Shipbuilding C<br>12345<br>94112XX<br>Bulk carrier                                                                                                    | Line<br>company                                                                                                |  |
| ISWG-GHG 8/WP.1<br>Annex 2, page 8<br>APPEN<br>SAMPLE OF EEXI T<br>1 Data<br>1.1 General information<br>Shipowner<br>Shipowner<br>Hull no.<br>IMO no.<br>Ship type<br>1.2 Principal particulars                                                                                                    | DIX<br>ECHNICAL FILE<br>XXX Shipping<br>XXX Shipping<br>XXX Shipping<br>12345<br>94112XX<br>Bulk carrier                                                                                                    | Line                                                                                                    |  |
| ISWG-GHG 8/WP.1<br>Annex 2, page 8<br>APPEN<br>SAMPLE OF EEXI T<br>1 Data<br>1.1 General information<br>Shipowner<br>Shipowner<br>Shipowner<br>IMO no.<br>Ship type<br>1.2 Principal particulars<br>Length overall                                                                                                    | DIX<br>ECHNICAL FILE<br>XXX Shipping<br>XXX Shippulding C<br>12345<br>04112XX<br>Bulk carrier<br>250.0 m                                                                                                    | Line<br>company                                                                                                |  |
| ISWG-GHG 8/WP.1<br>Annex 2, page 8<br>APPEN<br>SAMPLE OF EEXI T<br>1 Data<br>1.1 General information<br>Shipowner<br>Shipowner<br>Shipown | DIX<br>ECHNICAL FILE<br>XXX Shipping<br>XXX Shippulding C<br>12345<br>94112XX<br>Bulk carrier<br>250.0 m<br>240.0 m<br>40.0 m                                                                                                    | Line<br>ompany                                                                                                 |  |
| ISWG-GHG 8WP.1<br>Annex 2, page 8<br>APPEN<br>SAMPLE OF EEXI T<br>1 Data<br>1.1 General information<br>Shipbuider<br>Hull no.<br>Shipbuider<br>Hull no.<br>Ship type<br>1.2 Principal particulars<br>Length between perpendiculars<br>Breadth, moulded<br>Depth, moulded<br>Depth, moulded                                                                                                    | DIX<br>ECHNICAL FILE<br>XXX Shipbuilding C<br>XXX Shipbuilding C<br>12345<br>04112XX<br>Bulk carrier<br>250.0 m<br>40.0 m<br>40.0 m<br>20.0 m                                                                                                    | Line<br>company                                                                                                |  |
| ISWG-GHG 8WP.1<br>Annex 2, page 8<br>APPEN<br>SAMPLE OF EEXI T<br>1 Data<br>1.1 General information<br>Shipouner<br>Shipouner<br>Shipouner<br>Hull no.<br>Ship type<br>1.2 Principal particulars<br>Length between perpendiculars<br>Breadth, moulded<br>Depth, moulded<br>Summer toad line draught, moulded<br>Summer toad line draught, moulded                                                                                                    | DIX<br>ECHNICAL FILE<br>XXX Shippulding C<br>XXX Shippulding C<br>12345<br>04112XX<br>Bulk carrier<br>250.0 m<br>240.0 m<br>40.0 m<br>150.000 ton<br>150.000 ton                                                                                                    | Line<br>company                                                                                                |  |
| ISWG-GHG 8WP.1<br>Annex 2, page 8<br>APPEN<br>SAMPLE OF EEXI T<br>1 Data<br>1.1 General information<br>Shipbumer<br>Shipbulder<br>Hull no.<br>Shipbutge<br>1.2 Principal particulars<br>Length between perpendiculars<br>Breadth, moulded<br>Depth, moulded<br>Depth, moulded<br>Depth, moulded<br>Depth, moulded<br>Depth, moulded<br>Depth, moulded<br>Depth, moulded<br>Depth, moulded<br>Depth, moulded<br>Summer load line draught, moulded<br>Summer load line draught in draught<br>1.3 Main engine                                                                                                    | DIX<br>ECHNICAL FILE<br>XXX Shippuilding C<br>XXX Shippuilding C<br>12345<br>94112XX<br>Bulk carrier<br>250.0 m<br>240.0 m<br>40.0 m<br>14.0 m<br>150,000 ton                                                                                                    | Line<br>company                                                                                                |  |
| ISWG-GHG 8WP.1<br>Annex 2, page 8<br>APPEN<br>SAMPLE OF EEXI T<br>1 Data<br>1.1 General information<br>Shipbounter<br>Shipbuilder<br>Shipbuilder<br>Shipb                                                       | DIX<br>ECHNICAL FILE<br>XXX Shipbuilding (<br>12345<br>941125X<br>Bulk carrier<br>250.0 m<br>240.0 m<br>14.0 m<br>150.000 ton<br>XXX Industri                                                                                                    | Line<br>iompany                                                                                                |  |
| ISWG-GHG 8/WP.1<br>Annex 2, page 8<br>APPEN<br>SAMPLE OF EEXI T<br>1 Data<br>1.1 General information<br>Shipbounder<br>Hull no.<br>Ship bype<br>1.2 Principal particulars<br>Length between perpendiculars<br>Breadth, moulded<br>Depth, moulded<br>Depth, moulded<br>Depth, moulded<br>Deadweight at summer load line draught<br>1.3 Main engine<br>Manufacturer<br>Type<br>Maximum continuous rating (MCRee)                                                                                                    | DIX<br>ECHNICAL FILE<br>XXX Shipping<br>XXX Shippulding<br>12345<br>04112XX<br>Bulk carrier<br>250.0 m<br>240.0 m<br>14.0 m<br>150,000 ton<br>XXX Industrii<br>6,3700<br>15.000 kW x #80                                                                                                    | Line<br>company<br>s                                                                                           |  |
| ISWG-GHG 8/WP.1<br>Annex 2, page 8<br>APPEN<br>SAMPLE OF EEXI T<br>1 Data<br>1.1 General information<br>Shipowner<br>Shipowilder<br>Hull no.<br>Ship bype<br>1.2 Principal particulars<br>Length overall<br>Length between perpendiculars<br>Breadth, moulded<br>Depth, moulded<br>Depth, mo                                                                                                    | DIX<br>ECHNICAL FILE<br>XXX Shipping<br>XXX Shippulding<br>12345<br>04112XX<br>Bulk carrier<br>250.0 m<br>240.0 m<br>20.0 m<br>150.000 ton<br>150.000 ton<br>15.000 kW x 80<br>9,940 kW x 70                                                                                                    | Line<br>company<br>s<br>s                                                                                      |  |
| ISWG-GHG 8/WP.1<br>Annex 2, page 8<br>APPEN<br>SAMPLE OF EEXI T<br>1 Data<br>1.1 General information<br>Shipowner<br>Shipowider<br>Hull no.<br>Ship type<br>1.2 Principal particulars<br>Length overall<br>Length overall<br>Length between perpendiculars<br>Breadth, moulded<br>Depth, moulded<br>Depth, mou                                                                                                    | DIX<br>ECHNICAL FILE<br>XXX Shipping<br>XXX Shipping<br>XXX Shipping<br>12345<br>04112XX<br>Bulk carrie<br>250.0 m<br>240.0 m<br>20.0 m<br>150.000 ton<br>150.000 ton<br>5.940 kW x 70                                                                                                    | Line<br>company<br>s<br>s                                                                                      |  |
| ISWG-GHG 8WP.1<br>Annex 2, page 8<br>APPEN<br>SAMPLE OF EEXI T<br>1 Data<br>1.1 General information<br>Shipouner<br>Shipouner<br>Shipouner<br>Hull no.<br>IMO no.<br>Ship type<br>1.2 Principal particulars<br>Length between perpendiculars<br>Breadth, moulded<br>Depth, moulded<br>Berph moulded<br>Summer toad line draught in draught<br>1.3 Main engine<br>Manufacturer<br>Type<br>Maximum continuous rating (MCRee)<br>Limited maximum continuous rating with the<br>Engine Power Limitation installed<br>(MCRee.m)                                                                                                    | DIX<br>ECHNICAL FILE<br>XXX Shipbuilding C<br>12345<br>04112XX<br>Bulk carrier<br>250.0 m<br>240.0 m<br>40.0 m<br>40.0 m<br>150,000 ton<br>150,000 ton<br>150,000 kW x 80<br>9,940 kW x 80<br>9,940 kW x 80<br>166.5 g/kW                                                                           | Line<br>iompany<br>s<br>s<br>s<br>s                                                                            |  |
| ISWG-GHG 8WP.1<br>Annex 2, page 8<br>APPEN<br>SAMPLE OF EEXI T<br>1 Data<br>1.1 General information<br>Shipbowner<br>Shipbowner<br>Shipbowner<br>Shipbowner<br>Shipbowner<br>Hull no.<br>IMO no.<br>Ship type<br>1.2 Principal particulars<br>Length between perpendiculars<br>Breadth, moulded<br>Depth, moulded<br>Depth, moulded<br>Beadweight at summer load line draught<br>1.3 Main engine<br>Manufacturer<br>Type<br>Maximum continuous rating (MCRox)<br>Limited maximum continuous rating with the<br>Engine Power Limitation installed<br>(MCRox:m)<br>SFC at 75% of MCRus; or 83% of MCRus; m<br>SFC at 75% of MCRus; or 83% of MCRus; m                                                                                                    | DIX<br>ECHNICAL FILE<br>XXX Shippulding C<br>XXX Shippulding C<br>12345<br>04112XX<br>Bulk carrier<br>250.0 m<br>240.0 m<br>40.0 m<br>150.000 ton<br>150.000 tw x 80<br>9.940 kW x 70<br>166.5 g/tW<br>1<br>Diesel Oil                                                                              | Line<br>ompany<br>s<br>s                                                                                       |  |
| ISWG-GHG 8WP.1<br>Annex 2, page 8<br>APPEN<br>SAMPLE OF EEXI T<br>1 Data<br>1.1 General information<br>Shipbuker<br>Hull no.<br>Shipbuker<br>Hull no.<br>Shipbuye<br>1.2 Principal particulars<br>Length between perpendiculars<br>Breadth, moulded<br>Depth, moulded<br>Depth, moulded<br>Depth, moulded<br>Depth, moulded<br>Depth, moulded<br>Summer load line draught, moulded<br>Depth, moulded<br>Depth, moulded<br>Summer load line draught, moulded<br>Depth, moulded<br>Summer load line draught, moulded<br>Deadweight at summer load line draught<br>1.3 Main engine<br>Manufacturer<br>Type<br>Type<br>Deadweight at summer load line draught<br>Second State State State State State State<br>State State                                                                                                    | DIX<br>ECHNICAL FILE<br>XXX Shippulding C<br>XXX Shippulding C<br>2240.0 m<br>240.0 m<br>240.0 m<br>240.0 m<br>14.0 m<br>150,000 ton<br>150,000 til<br>370A<br>570A<br>15,000 kW x 80<br>9,940 kW x 70<br>196.5 g RW<br>1<br>Diesel Oil                                                             | Line<br>iompany<br>s<br>s<br>s<br>ps<br>npm<br>rpm<br>n<br>n                                                   |  |
| ISWG-GHG 8/WP.1<br>Annex 2, page 8<br>APPEN<br>SAMPLE OF EEXI T<br>1 Data<br>1.1 General information<br>Shipowner<br>Shipbuilder<br>Hull no.<br>IMO no.<br>Ship type<br>1.2 Principal particulars<br>Length between perpendiculars<br>Length between perpendiculars<br>Breadth, moulded<br>Depth, moulded<br>Depth, moulded<br>Depth, moulded<br>Depth, moulded<br>Beadweight at summer load line draught<br>1.3 Main engine<br>Manufacturer<br>Type<br>Maximum continuous rating (MCRae)<br>Limited maximum continuous rating with the<br>Engine Power Limitation installed<br>(MCRae) Maximum continuous rating with the<br>Engine Power Limitation installed<br>(MCRae) Maximum continuous rating with the<br>Engine Power Limitation installed<br>(MCRae) Maximum continuous rating with the<br>Engine Power Limitation installed<br>(MCRae) Maximum continuous rating with the<br>Engine Power Limitation installed<br>(MCRae) Maximum continuous rating with the<br>Engine Power Limitation installed<br>(MCRae) Maximum continuous rating with the<br>Engine Power Limitation installed<br>(MCRae) Maximum continuous rating with the<br>Engine Power Limitation installed<br>(MCRae) Maximum continuous rating with the<br>Engine Power Limitation installed<br>(MCRae) Maximum continuous rating with the<br>Engine Power Limitation installed<br>(MCRae) Maximum continuous rating with the<br>Engine Power Limitation installed<br>(MCRae) Maximum continuous rating with the<br>Engine Power Limitation installed<br>(MCRae) Maximum continuous rating with the<br>Engine Power Limitation installed<br>(MCRae) Maximum continuous rating with the<br>Engine Power Limitation installed<br>(MCRae) Maximum continuous rating with the<br>Maximum continuous rating with the<br>Maximum continuous rating with the<br>Maximum continuous rating with the<br>Maximum continuous rating with the<br>Maximum continuous rating with the<br>Maximum continuous rating with the<br>Maximum continuous rating with the<br>Maximum continuous rating with the<br>Maximum continuous rating with the<br>Maximum continuous rating with the<br>Maximum continuous rating with the<br>Maximum continuous rating with the<br>Maximum continuous rating with the                                                                                                    | DIX<br>ECHNICAL FILE<br>XXX Shipbuilding C<br>2295<br>94112XX<br>Bulk carrier<br>250.0 m<br>240.0 m<br>40.0 m<br>150,000 ten<br>150,000 ten<br>50,000 ten<br>150,000 ten<br>150,000 ten<br>150,000 kW x 70<br>150,000 kW x 70<br>166.5 g/kW<br>1<br>Diesel Oil<br>XXX Industri                      | Line<br>company<br>s<br>s<br>s<br>s<br>s<br>s<br>s<br>s<br>s<br>s<br>s<br>s<br>s<br>s<br>s<br>s<br>s<br>s<br>s |  |
| SWG-GHG &WP.1 Innex 2, page 8 APPEN SAMPLE OF EEXI T Data 1 General information Shipowner Shipowner Shipowner Paul Ino. IMO no. Ship type 2 Principal particulars Length overall Length overall Length overall Length overall Length overall Length overall Length overall Length overall Length overall Length overall Length overall Length overall Length overall Length overall Length overall Length overall Length overall Length overall Length overall Summer foad line draught 3 Main engine Manufacturer Type Maximum continuous rating (MCRae) SFC at 75% of MCRae, or 83% of MCRae, or 83% of MCRae, or 84% Fuel type 4 Auxiliary engine Manufacturer Type Maximum continuous rating (MCRae, or 84%) SFC at 75% of MCRae, or 83% of MCRae, or 84% Fuel type                                                                                                    | DIX<br>ECHNICAL FILE<br>XXX Shipping<br>XXX Shippulding C<br>12345<br>04112XX<br>Bulk carrier<br>250.0 m<br>240.0 m<br>40.0 m<br>40.0 m<br>150,000 ton<br>150,000 ton<br>150,000 ton<br>15,000 kW x 80<br>9,940 kW x 70<br>166.5 g/kW<br>10<br>Diesel Oil<br>XXX Industri<br>5,3200<br>600 kW x 900 | Line<br>iompany<br>s<br>s<br>s<br>s<br>s<br>s<br>s<br>s<br>s<br>s<br>s<br>s<br>s<br>s<br>s<br>s<br>s<br>s<br>s |  |

5) When drawing creation is complete, you can submit an application by clicking the SUBMIT button. The drawing and application are submitted together when you click the SUBMIT button.

|                                                                                                    | opeed                                                                                                    | on Application                   |
|----------------------------------------------------------------------------------------------------|----------------------------------------------------------------------------------------------------|----------------------------------|
| EEXI Technical file                                                                                                    | Onboard Management Ma                                                                                                    | nual                             |
| e-fieet                                                                                                    |                                                                                                    |                                  |
| APPLICATION INFORM                                                                                                    | ATION                                                                                                    |                                  |
| Date *                                                                                                    |                                                                                                    | Name of Company *                |
| 2021-12-01                                                                                                    | 0                                                                                                    | 123                              |
| Name of Person in charg                                                                                                    | e *                                                                                                    | Tel. No *                        |
| 12                                                                                                    |                                                                                                    | 123                              |
| E-mail *                                                                                                    |                                                                                                    | Document No.                     |
| 123@123.123                                                                                                    |                                                                                                    | 132                              |
| Drawing No. *                                                                                                    |                                                                                                    | Revision No.                     |
| 123                                                                                                    |                                                                                                    | 123                              |
| Mahila Ma                                                                                                    |                                                                                                    |                                  |
|                                                                                                    |                                                                                                    |                                  |
| Application Preview                                                                                                    |                                                                                                    | ×                                |
| Application Preview                                                                                                    |                                                                                                    | SUBMIT PRINT                     |
| Application Preview PAPERC                                                                                                    | ERT1                                                                                                    | SUBMIT PRINT                     |
| Application Preview PAPERC Doc No                                                                                                    | ERT1<br>132                                                                                                    | SUBMIT PRINT                     |
| Application Preview PAPERC Doc No Date                                                                                                    | ERT1<br>132<br>2021-12-01T15:00:00                                                                                                    | SUBMIT PRINT                     |
| Application Preview PAPERC Doc No Date Subj. IMO No.                                                                                                    | ERT1  132 2021-12-01T15:00:00 Drawing submission for appr 2030000                                                                                                  | SUBMIT PRINT                     |
| Application Preview PAPERC Doc No Date Subj. IMO No. We are ple Please reti any.                                                                                                    | ERT1<br>132<br>2021-12-01T15:00:00<br>Drawing submission for appr<br>2030000<br>ased to submit the drawing and<br>irm the drawing and or docum                     | SUBMIT PRINT                     |
| Application Preview PAPERC Doc No Date Subj. IMO No. We are ple Please ret any. DWG. No.                                                                                                    | ERT1<br>132<br>2021-12-01T15:00:00<br>Drawing submission for appr<br>2030000<br>ased to submit the drawing an<br>arm the drawing and or docum                      | SUBMIT PRINT                     |
| Application Preview PAPERC Doc No Date Subj. IMO No. We are ple Please reti any. DWG. No. 123                                                                                                    | ERT1<br>132<br>2021-12-01T15:00:00<br>Drawing submission for appr<br>2030000<br>assed to submit the drawing and<br>irm the drawing and or docum<br>REV. No.<br>123 | SUBMIT PRINT                     |
| Application Preview PAPERC Doc No Date Subj. IMO No. We are ple Please retu any. DWG. No. 123 If you wish                                                                                           | ERT1                                                                                                    | SUBMIT       PRINT         SVal. |
| Application Preview         PAPERC         Doc No         Date         Subj.         IMO No.         We are ple         Please retiany.         DWG. No.         123         If you wish         12 | ERT1                                                                                                    | SUBMIT       PRINT         Dvat. |
| Application Preview PAPERC Doc No Date Subj. IMO No. We are ple Please retu any. DWG. No. 123 If you wish 12 Tel E-mail                                                                             | ERT1                                                                                                    | SUBMIT       PRINT         Sval. |

| GEA    | Rs               |         |           |            |             |               |                                        | ଜ         | 9 E 9 0    |
|--------|------------------|---------|-----------|------------|-------------|---------------|----------------------------------------|-----------|------------|
| SHIP L | IST              |         |           |            |             |               | SHIP TYPE CHART                        |           | < 3        |
| Search |                  |         |           |            | =           | Filter Search |                                        | -         |            |
| No,    | Stip Name        | 880 No. | Complete  | Update     | EEXO Status | OMM Status    |                                        |           |            |
|        | PAPERCERT1       | 999999  | y n c #   | 2021-12-27 | PROCESSING  | PROCESSING    |                                        | 45.74     |            |
|        | Application test | 5980000 | 9 31 C 10 | 2021-12-27 | PROCESSING  | PROCESSING    | 515                                    | 98        |            |
|        | AppTest          | 1523634 | 9 33 C 30 | 2021-12-22 | PROCESSINO  |               | 51N T                                  | otal Ship |            |
|        |                  |         |           |            |             |               | TOP 5.                                 | 1274      |            |
|        |                  |         |           |            |             |               | Ship Type                              | Nanber    | Percentage |
|        |                  |         |           |            |             |               | O Bulk carrier                         | 35        | 35.7%      |
|        |                  |         |           |            |             |               | o Tanker                               | 12        | 12.2%      |
|        |                  |         |           |            |             |               | <ul> <li>LNG carrier</li> </ul>        | 8         | 8.2%       |
|        |                  |         |           |            |             |               | <ul> <li>General cargo ship</li> </ul> | 7         | 7.1%       |
|        |                  |         |           |            |             |               | <ul> <li>Gas camer</li> </ul>          | 6         | 6.1%       |

6) The progress of drawing approval can be checked by being linked to the main page.

# 8. EEXI User Log

On the log tab, you can check the user's history of using the EEXI program, and the history is divided into SEARCH, INSERT, SAVE, and DELETE.

| Filter Search C | ompany Name  | 2021-12-31 🖬 - 202 | 21-12-31 🖬 Search |                         |               | EXPOR           |
|-----------------|--------------|--------------------|-------------------|-------------------------|---------------|-----------------|
| User ID         | Service List | Target             | Status            | Date                    | Company       | P               |
| test_possm      | PARTICULAR   | LIST               | SEARCH            | 2021-12-31713-44:30-44  | POS SM(GEARS) | 211 197 141 251 |
| test_possm      | PARTICULAR   | LIST               | SEARCH            | 2021-12-31713-45-17-447 | POS SM(GEARS) | 211 197 141 251 |
| test_possm      | PARTICULAR   | LIST               | SEARCH            | 2021-12-31713-46-13-48  | POS SM(GEARS) | 211,197,141,251 |
| test_possm      | PARTICULAR   | LIST               | SEARCH            | 2021-12-31715:22:06:353 | POS SM(GEARS) | 211.197.141.251 |
| test_possm      | PARTICULAR   | LIST               | SEARCH            | 2021-12-31715:22:09:213 | POS SM(GEARS) | 211 197 141 251 |
| test_possm      | PARTICULAR   | LIST               | SEARCH            | 2021-12-31715-22:55:25  | POS SM(GEARS) | 211 197 141 251 |
| test_possm      | PARTICULAR   | LIST               | SEARCH            | 2021-12-31714-27:00.61  | POS SM(GEARS) | 211 197 141 251 |
| test_possm      | PARTICULAR   | LIST               | SEARCH            | 2021-12-31714.36.02.24  | POS SM(GEARS) | 211.197.141.251 |
| test_possm      | PARTICULAR   | LIST               | SEARCH            | 2021-12-31T14-38-36-49  | POS SM(GEARS) | 211.197.141.251 |
| test_possm      | PARTICULAR   | LIST               | SEARCH            | 2021-12-31714 38:38.613 | POS SM(GEARS) | 211 197 141 251 |
|                 |              |                    |                   |                         |               |                 |